# MANUAL DE INSTALAÇÃO

# POSITIVO NETWORK MANAGER

# SUMÁRIO

| 1. Considerações Iniciais                                            |
|----------------------------------------------------------------------|
| 1.I. Preiacio                                                        |
| I.2. A quem se destina                                               |
| 1.3. Nomenclatura utilizada neste documento                          |
| 2. Instalação do Positivo Network Manager em Modo Servidor           |
| 2.1. Instalando o Microsoft .NET Framework versão 2.0                |
| 2.2. Instalando o Microsoft Core XML Services (MSXML) 6.0            |
| 2.3. Instalando o Microsoft SQL Server 2005 Express Edition          |
| 2.4. Instalação do SQL Server 2005 Management Studio Express         |
| 2.5. Criando o usuário do banco de dados do Positivo Network Manager |
| no SQL Server Express                                                |
| 2.6. Criando a base de dados do Positivo Network Manager             |
| no SQL Server Express                                                |
| 2.7. Instalando o Positivo Network Manager em Modo Servidor          |
| 28 Ativando o Positivo Network Manager 32                            |
| 2.9. Acessando o Console de Operação do Positivo Network Manager     |
| 3. Configurações Iniciais do Positivo Network Manager                |

| 3.1. Configuração da faixa de ip           | 33   |
|--------------------------------------------|------|
| 3.2. Liberando o firewall                  | 33   |
| 3.3. Configuração de hostnames             | 33   |
| 3.4. Configuração do usuário AMT do vPro   | 33   |
| 3.5. Ligar/Desligar Computador Out-of-band | 33   |
| 3.6. Computadores com recursos Intel vPro  | 33   |
| 3.7. Localizando computador na rede        | 33   |
| 3.8. Números de séries de demosntração     | 33   |
| 3.9. ACPI Estados de Energia               | . 34 |
|                                            |      |

## 4. Instalação do Positivo Network Manager em Modo Cliente

| 4.1. Acessando o Console de Operação do Positivo Network Manager |  | 3 | 5 |
|------------------------------------------------------------------|--|---|---|
|------------------------------------------------------------------|--|---|---|

## 5. Criando distribuições em ambientes sem Active Diretory (AD)

| 5.1. Acessando o Console de Operação do Positivo Network Manager | 41 |
|------------------------------------------------------------------|----|
| 5.2. Configurando a atualização de bios no servidor PNM          | 44 |

#### 6. Positivo Network Manager 4

| 6.1. Interface WEB                                       | . 48 |
|----------------------------------------------------------|------|
| 6.2. Administração de Ativos                             | . 48 |
| 6.3. Inventários e pesquisas                             | . 49 |
| 6.4. Eventos e alertas                                   | . 49 |
| 6.5. Distribuição de softwares e execução de programas   | . 50 |
| 6.6. Ferramenta de produtividade                         | . 50 |
| 6.7. Ferramentas de segurança                            | . 50 |
| 6.8. Ferramentas de monitoramento                        | . 50 |
| 6.9. Cadastro de software adquirido                      | 51   |
| 6.10. Gerenciamento de dispositívos com plataforma V-Pro | 51   |
| 6.11. BIOS                                               | 51   |
| 6.12. Gerenciamento Trsusted Plataform Module            | 51   |
| 6.13. Integração com outras plataformas de gerenciamento | 51   |
| 6.14. Distribuição remota de sistema operacional         | 51   |
|                                                          |      |

| 6.15. Sistemas operacionais suportados | Ę | 51 |
|----------------------------------------|---|----|
| 6.16. Banco de dados suportados        | 5 | 2  |
| 6.17. Topologias de redes suportadas   | 5 | 52 |
| Rede local                             | 5 | 52 |
| Rede remota com conexão sob demanda    | 5 | 3  |
| Rede corporativa com vários sites      | 5 | 4  |
| Atualizção automática                  | 5 | 4  |

## 1.1. Prefácio

Bem vindo ao Manual de Instalação do Positivo Network Manager.

Este manual irá guiá-lo na instalação e configuração do Positivo Network Manager em seu computador, informando os procedimentos necessários.

## 1.2. A quem se destina

Para que o sistema **Positivo Network Manager** possa ser instalado de forma rápida e fácil, esse manual explica todos os passos da instalação do sistema. Desta maneira, destina-se não somente aos usuários mais experientes, geralmente responsáveis por instalações de sistemas, como também aos usuários menos experientes. Foi elaborado, para possibilitar que o próprio usuário do sistema, ainda que não tenha muita experiência, seja capaz de instalar o com facilidade.

## 1.3. Nomenclatura utilizada neste documento

A seguinte nomenclatura e utilizada neste documento:

Texto em negrito: para botões, nomes de janelas, campos e outros componentes de janelas. Exemplos: botão OK, campo Nome.

Nome entre aspas: para nomes específicos, valores de campos e opções de janelas. Exemplo: Insira o valor "violência" neste campo.

Texto em negrito e letras em maiúsculo: para se referir a teclas especificas no teclado. Exemplos: tecla **ESC**; tecla **ENTER**.

#### 2. INSTALAÇÃO DO POSITIVO NETWORK MANAGER EM MODO SERVIDOR

Antes de instalar o Positivo Network Manager, é necessário instalar algumas dependências para o funcionamento do aplicativo.

As dependências listadas abaixo devem ser instaladas:

- Microsoft .NET Framework 2.0;
- Microsoft Core XML Services (MSXML) 6.0;
- Microsoft SQL Server 2005 Express Edition (SP4);
- Microsoft SQL Server Management Studio Express (SP4).

Para ter todos os recursos do PNM, como instalação de agente remotamente e criações de distribuições, é recomendado que a rede possuia o Windows Server com Active Directory ativado e configurado como gerenciador de domínio.

## 2.1. Instalando o Microsoft .NET Framework versão 2.0

Se estiver utilizando o Windows 7, não é necessário instalar essa dependência.

Baixar o arquivo **dotnetfx.exe** do site da Microsoft - Pacote de componentes redistribuíveis Microsoft .NET Framework versão 2.0 e instale o aplicativo conforme o procedimento abaixo:

- Executar o arquivo dotnetfx.exe. Caso apareça uma janela perguntando se quer executar o arquivo, clique no botão **Executar**.
- Ao aparecer a janela Instalação de Microsoft .NET Framework 2.0, clique no botão Avançar
- Marque a opção eu aceito... e clique em Instalar

## 2.2. Instalando o Microsoft Core XML Services (MSXML) 6.0

Para instalar o Microsoft Core XML Services (MSXML) 6.0, execute o arquivo msxml6.msi conforme o procedimento abaixo:

Clique duas vezes no arquivo msxml6.msi

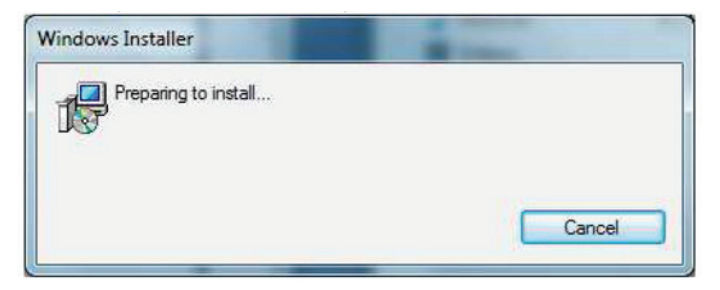

Ao abrir a janela MSXML 6.0 Parser Setup, clique no botão Next.

Na próxima janela, selecione a opção "I accept the terms in the license" e clique no botão Next. Preencha o campo **Name** com um nome e o campo **Company** com o nome da empresa. Clique no botão Next.

Clique no botão **Install** 

Aguarde enquanto o msxml é instalado

Clique no botão **Finish** para concluir a instalação.

| B MSXML 6.0 Parser Setup |                                                                          |
|--------------------------|--------------------------------------------------------------------------|
|                          | Completing the MSXML 6.0 Parser Setup                                    |
|                          | Setup has installed MSXML 6.0 Parser successfully. Click Finish to exit. |
|                          |                                                                          |
|                          |                                                                          |
|                          | < Back Einish Cancel                                                     |

## 2.3. Instalando o Microsoft SQL Server 2005 Express Edition

Para instalar Microsoft SQL Server 2005 Express Edition, execute o arquivo SQLEXPR\_PTB. EXE conforme o procedimento abaixo. Esse arquivo é válido para sistemas 32bits e 64bits.

Clique duas sobre com o mouse sobre o arquivo... e aguarde a extração dos arquivos para iniciar a instalação.

| Extracting File: | setup\program files\microsoft sql   |
|------------------|-------------------------------------|
| To Directory:    | c:\c700f9c8d599cbf4e9de778a7c88056b |

Ao abrir a tela Instalação do Microsoft SQL Server 2005, marque a opção Aceito os termos e as condições de licenciamento e clique no botão Next.

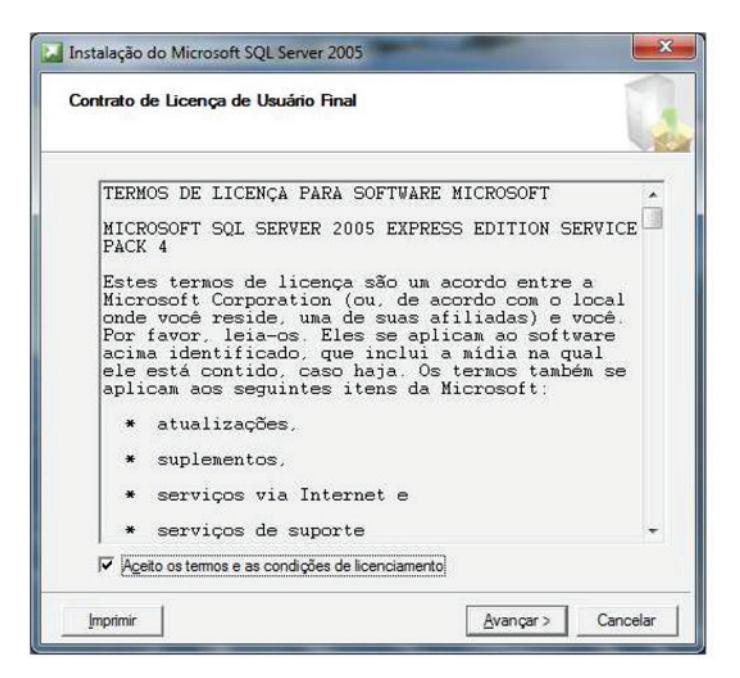

Ao aparecer a janela Instalação do Microsoft SQL Server 2005 abaixo, clique no botão Instalar.

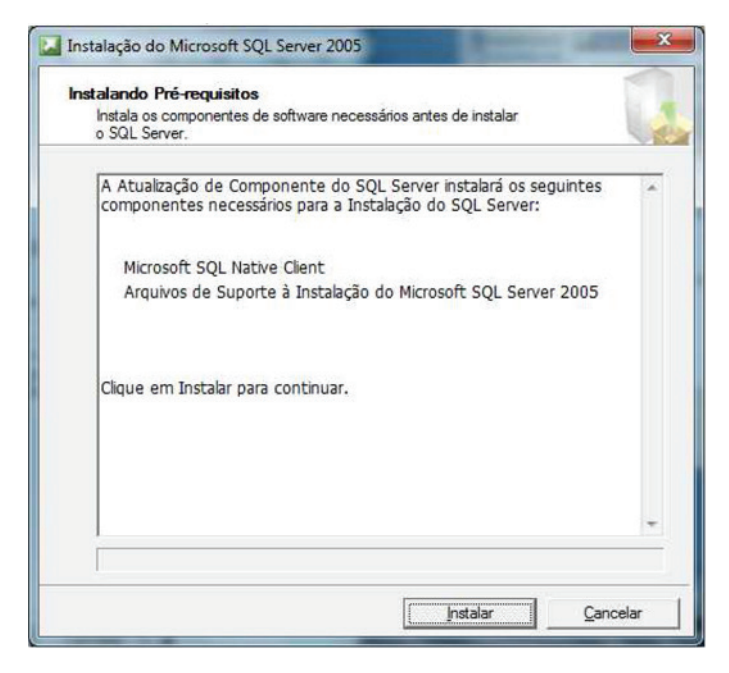

Ao clicar no botão Instalar, a instalação inicia a configuração dos componentes.

| stalando Pré-requisitos                                                                                                    | 1 |
|----------------------------------------------------------------------------------------------------|---|
| Instala os componentes de software necessários antes de instalar<br>o SQL Server.                                            | L |
| A Atualização de Componente do SQL Server instalará os seguintes<br>componentes necessários para a Instalação do SQL Server: |   |
| <ul> <li>Microsoft SQL Native Client</li> </ul>                                                                              |   |
| Arquivos de Suporte à Instalação do Microsoft SQL Server 2005                                                                |   |
| Configurando os componentes                                                                                                  |   |
|                                                                                                    |   |
|                                                                                                    |   |
|                                                                                                    |   |

Ao aparecer a janela Instalação do Microsoft SQL Server 2005 abaixo, clique no botão Avançar.

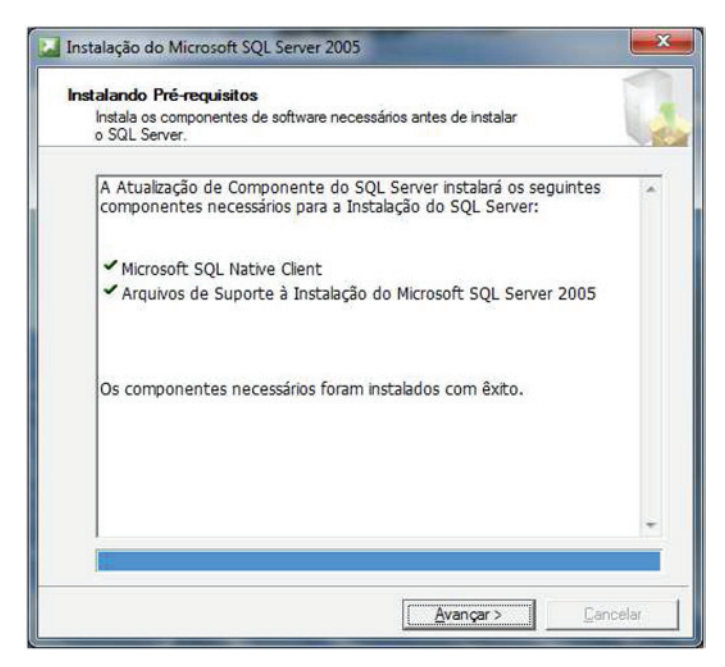

Ao aparecer a janela do Assistence para Instalação do Microsoft SQL Server abaixo, clique no botão Avançar.

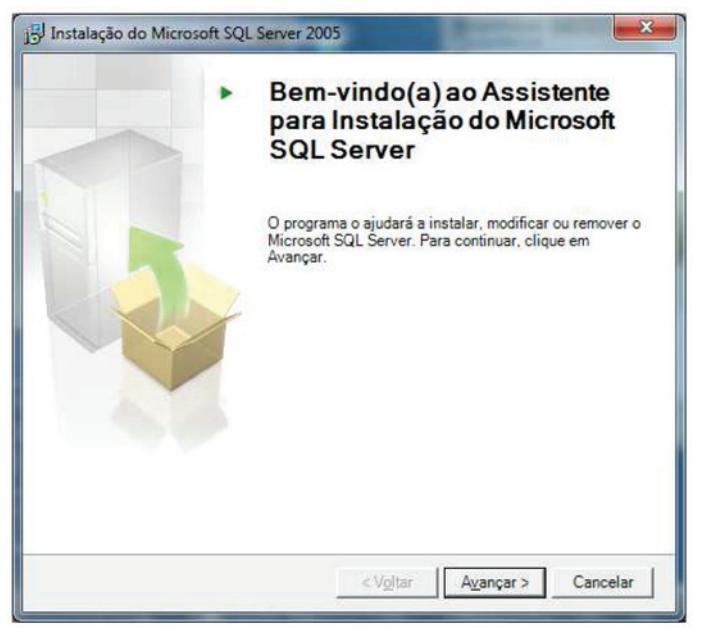

Ao aparecer a janela de Verificação de Configuração do Sistema, clique no botão Avançar.

| 13 Total 0 Erro<br>12 Exito 1 Aviso<br>Status Mensagem<br>Éxito<br>t Éxito<br>Éxito | 6                                                                                                    |                                  |           |
|-------------------------------------------------------------------------------------|----------------------------------------------------------------------------------------------------|----------------------------------|-----------|
| Status Mensagem Atuso                                                               | Exito                                                                                                    | 13 Total                         | 0 Erro    |
| Status Mensagem Atto<br>Éxito<br>It Éxito<br>Éxito                                  | <b>_</b>                                                                                                    | 12 Exito                         | 1 Aviso   |
| Status Mensagem A<br>Éxito<br>st Éxito<br>Éxito                                     | Detalhes:                                                                                                    |                                  |           |
| Éxito<br>st Éxito<br>Éxito                                                          | Ação                                                                                                    | Status                           | Mensagem  |
| st Éxito<br>Éxito                                                                   | Requisito de Reinicialização Pendente                                                                                                    | Êxito                            |           |
| Êxito                                                                               | Requisito de Permissão de Caminho de Inst                                                                                                    | Êxito                            |           |
|                                                                                     | Requisito do Internet Explorer                                                                                                    | Êxito                            |           |
| Exito                                                                               | Requisito de Catálogo COM Plus                                                                                                    | Êxito                            |           |
| Vet Aviso Mensagens                                                                 | Requisito de Registro de Versão do ASP.Net                                                                                                    | Aviso                            | Mensagens |
|                                                                                     | Requisito Mínimo de Versão do MDAC                                                                                                    | Éxito                            |           |
| Êxito                                                                               | Verificação de Alteração de Edição                                                                                                    | Éxito                            |           |
| Éxito                                                                               |                                                                                                    |                                  |           |
| Exito<br>Net Aviso <u>Mensagens</u>                                                 | equisito do Internet Explorer<br>equisito de Catálogo COM Plus<br>equisito de Registro de Versão do ASP.Net<br>equisito Minimo de Versão do MDAC | Êxito<br>Êxito<br>Aviso<br>Êxito | Mensagens |
|                                                                                     | Requisito Mínimo de Versão do MDAC                                                                                                    | Êxito                            | (         |
| Éxito                                                                               | Verificação de Alteração de Edição                                                                                                    | Éxito                            |           |
| Éxito<br>Éxito                                                                      |                                                                                                    |                                  |           |
| Éxito<br>Éxito                                                                      | •                                                                                                    | 111                              |           |

Na janela de **Informações do Registro**, preencha o campo **Nome** com um nome e o campo Empresa com o nome da empresa.

Desmarque a opção **Ocultar opções avançadas de configuração** e clique no botão **Avançar**.

| normações do Regi                  | ISTro                                              |
|------------------------------------|----------------------------------------------------|
| As informações a seguir            | r vão personalizar a sua instalação.               |
| O campo Nome deve ser<br>opcional. | r preenchido antes de continuar. O campo Empresa é |
| Nome:                              |                                                    |
| usuario                            |                                                    |
| Empresa:                           |                                                    |
| Positivo                           |                                                    |
|                                    |                                                    |
|                                    |                                                    |
|                                    |                                                    |
|                                    |                                                    |
|                                    |                                                    |
| Ocultar opções avan                | rçagas de configuração                             |
| Cultar opções avan                 | rça <u>d</u> as de configuração                    |
| Ocultar opções avan                | nçagas de configuração                             |

Na janela **Seleção de Recursos**, clique em **Componentes de Conectidade** e marque a opção o recurso inteiro será instalado na unidade de disco rígido local.

| Seleção de Rec<br>Selecione os rec.       | <b>ursos</b><br>irsos do programa que deseja ins                                                                                                    | stalar.                                                                                                    |
|-------------------------------------------|----------------------------------------------------------------------------------------------------|----------------------------------------------------------------------------------------------------|
| lique em um ícone da                      | lista a seguir para alterar como e<br>ase Services<br>Arquivos de Dados<br>Replicação<br>Ferramentas Compartilhadas<br>onentes Cliente<br>Componentes de Conectividad<br>Será instalado na unidade de<br>O recurso inteiro será instala<br>O recurso inteiro não estará | um recurso será instalado.<br>Descrição do recurso<br>Instala componentes para<br>comunicação entre clientes e<br>servidores; incluindo bibliotecas de<br>rede para ODBC e OLE DB.<br>e disco rígido local<br>ido na unidade de disco rígido local<br>disponível |
| <ul> <li>Caminho de instalação</li> </ul> | uu ↓                                                                                                    | ]                                                                                                    |
|                                           |                                                                                                    | P <u>r</u> ocurar<br>Espaço Necessário                                                                                                    |
| Aiuda                                     | < Voltar                                                                                                    | Augustar > Concelar                                                                                                    |

Ao marcar essa opção, a seleção de recursos deve ficar conforme a figura abaixo. Clique no botão **Avançar**.

| Seleção de Recursos<br>Selecione os recursos d | ;<br>o programa que deseja                                                                                                    | a instalar.                                                                                                    |
|------------------------------------------------|----------------------------------------------------------------------------------------------------|----------------------------------------------------------------------------------------------------|
| lique em um ícone da lista a                   | seguir para alterar con<br>svices<br>vos de Dados<br>cação<br>imentas Compartilhada<br>is Cliente<br>somentes de Conectivid<br>vare Development Kit | no um recurso será instalado.<br>Descrição do recurso<br>Instala componentes para<br>comunicação entre clientes e<br>servidores, incluindo bibliotecas de<br>rede para ODBC e OLE DB.<br>Este recurso requer 22 MB na unidade<br>de disco rígido. |
| Caminho de instalação                          |                                                                                                    | Procurar                                                                                                    |

Na janela **Nome da Instância**, deixe o campo **Instância Nomeada** com o valor "SQLExpress" e clique em **Avançar**.

| Nome da Instância<br>Você pode instalar uma ins<br>instância nomeada.                                                          | stância padrão ou especificar uma                                                                                                    |
|----------------------------------------------------------------------------------------------------|----------------------------------------------------------------------------------------------------|
| Forneça um nome para a instâ<br>e, em seguida, dique em Avan<br>Instância padrão. Para atualiz<br>nomeada e especifique o nome | ncia. Para uma instalação padrão, dique em Instância padrão<br>içar. Para atualizar uma instância padrão existente, dique em<br>ar uma instância nomeada existente, selecione Instância<br>e da instância. |
| <ul> <li>Instância padrão</li> <li>Instância nomeada</li> </ul>                                                                |                                                                                                    |
| SQLExpress                                                                                                    |                                                                                                    |
|                                                                                                    |                                                                                                    |

Na janela **Conta de Serviço**, mantenha as opções padrão conforme a figura abaixo e clique no botão **Avançar**.

| onta de Serviço<br>As contas de serviço definem em quais co | ntas efetuar logon. |   |
|-------------------------------------------------------------|---------------------|---|
| Personalizar para cada conta de servio<br>Serviço:          | 50                  |   |
|                                                             | *                   |   |
| 🧿 Usar a conta i <u>n</u> terna do Sistema                  | Serviço de Rede     | • |
| 🔘 Usar uma conta de usuário de domínio                      |                     |   |
| Nome de Usuário:                                            |                     |   |
| Sen <u>h</u> a:                                             |                     |   |
| Domínio:                                                    |                     |   |
| In <mark>iciar s</mark> erviços ao final da instalação      |                     |   |
| SQL Server                                                  |                     |   |
| Navegador do SQL                                            |                     |   |
|                                                             |                     |   |

Na janela **Modo de Autenticação**, marque a opção **Modo Misto** e preencha os campos **Digite a senha e Confirmar senha** do usuário administrador <u>"sa"</u> do SQLExpress. Clique no botão **Avançar**.

| 0 | o de Autenticação<br>modo de autenticação especifica a segurança usada na conexão<br>om o SQL Server. |
|---|----------------------------------------------------------------------------------------------------|
| S | elecione o modo de autenticação a ser usado para esta instalação.                                     |
| e | ) Modo de Autenticação do <u>Wi</u> ndows                                                             |
|   | Modo Misto (autenticação do Windows e autenticação do SQL Server)                                     |
| E | specifique a senha de logon SA abaixo:<br>Digite a senha:                                             |
|   | •••••                                                                                                 |
|   | Confirmar senha:                                                                                      |
|   |                                                                                                    |
|   |                                                                                                    |
|   |                                                                                                    |

Na janela **Configurações de Agrupamento**, selecione a opção **Agrupamentos do SQL** e no campo abaixo selecione a opção **Ordem do dicionário**, **não diferencia maiúsculas de minúsculas, para uso com o conjunto de caracteres 1252.** 

| onfigurações de Agrupamento<br>As configurações de agrupamento definem o<br>classificação do seu servidor.                                                                                     | comportamento de                                                                                                |
|----------------------------------------------------------------------------------------------------|----------------------------------------------------------------------------------------------------|
| nfigurações de agrupamento para serviço: SQ                                                                                                    | IL Server                                                                                                    |
| Designador e ordem de classificação do agr                                                                                                    | upamento:                                                                                                    |
| Latin 1_General                                                                                                    | -                                                                                                    |
| Binário                                                                                                    | Binário - ponto de código                                                                                       |
| Distinguir maiúsculas de minúsculas                                                                                                    | Distinguir caracteres Kana                                                                                      |
| 🗹 Distinguir acentos                                                                                                    | Distinguir largura                                                                                              |
| Agrupamentos do <u>S</u> QL (usados para compa<br>Server)                                                                                                    | tibilidade com versões anteriores do SQL                                                                        |
| Ordem binária baseada na comparação do po<br>Compatibilidade total com bancos de dados o<br>Ordem do dicionário, diferencia maiúsculas do<br>Ordem do dicionário, dia diferencia maiúsculas do | onto de código, para uso com o con<br>que não diferenciam maiúsculas de r<br>e minúsculas, para uso com o conju |
| Ordem do dicionário, pão diferencia maiúscul<br>III                                                                                                    | as de minúsculas inteferência de m                                                                              |
|                                                                                                    | - Carl                                                                                                    |

Na janela **Opções de Configuração**, mantenha a opção **Habilitar Instancias de Usuário** marcado e clique no botão **Avançar**.

| Opções de Confi                                                                    | guração                                                         |                                                                                  |                                                                      |                                                |
|------------------------------------------------------------------------------------|-----------------------------------------------------------------|----------------------------------------------------------------------------------|----------------------------------------------------------------------|------------------------------------------------|
| Configurar contas                                                                  | do usuário e                                                    | do administrador                                                                 |                                                                      |                                                |
| 🔽 Habilitar Instâr                                                                 | icias de Usuár                                                  | rio                                                                              |                                                                      |                                                |
| Com esta opção, o<br>executar uma inst                                             | os usuários qu<br>ância separad                                 | ue não têm permis<br>la do SQL Server                                            | sões de administrado<br>Express Database Er                          | r podem<br>gine.                               |
| Adjicionar usuá                                                                    | rio à função A                                                  | Administrador do S                                                               | QL Server                                                            |                                                |
| Esta opção adicior<br>Server Express à<br>usuários do sister<br>Administrador do ! | a o usuário q<br>função Admir<br>a operacional<br>Sistema do SQ | ue está executar<br>histrador do Sister<br>I Microsoft Windo<br><u>U</u> Server. | do o programa de ins<br>na do SQL Server. Po<br>ws Vista não são men | talação SQL<br>r padrão, os<br>ibros da função |
|                                                                                    |                                                                 |                                                                                  |                                                                      |                                                |

Na janela **Configurações do Relatório de Erro e Uso,** desmarque todas as opções e clique em **Avançar**.

| Ajude a Microsoft a ap                                                                                                    | elatório de Erro e U<br>erfeiçoar alguns dos comp                                                                                            | so<br>onentes e                                                                                                    |                                                      |
|----------------------------------------------------------------------------------------------------|----------------------------------------------------------------------------------------------------|----------------------------------------------------------------------------------------------------|------------------------------------------------------|
| serviços do SQL Server                                                                                                    | 2005.                                                                                                    |                                                                                                    |                                                      |
| Envie automaticamente<br>servidor corporativo de<br>a condição do SQL Serv<br>e outros dados. Os rela<br>pessoais, que não serão | relatórios de erro do SQL<br>relatório de erros. Os rela<br>er 2005 quando um erro c<br>tórios de erro podem, de<br>o usadas pela Microsoft. | Server 2005 para a Microsoft<br>tórios de erro incluem informa<br>correu, a configuração do seu<br>forma não intencional, incluir ir | ou para o<br>ções sobre<br>1 hardware<br>1 formações |
| Envie automaticamente                                                                                                    | dados de ∐so de Recurso<br>ões anônimas sobre a cor                                                                                          | s do SQL Server 2005 à Micro:<br>figuração do hardware e o us                                                                        | soft. Dados                                          |
| de uso incluem informaç<br>nossos softwares e ser                                                                                | riços.                                                                                                    |                                                                                                    |                                                      |

Na janela Pronto para Instalar, clique no botão Instalar para iniciar a instalação dos componentes.

| ronto para insta                                                           | ar                                                                                                    |                                          |
|----------------------------------------------------------------------------|----------------------------------------------------------------------------------------------------|------------------------------------------|
| O programa de inst                                                         | ação está pronto para iniciar a instalação.                                                                                            |                                          |
| A instalação possui ir<br>Para continuar, cliqu<br>Voltar. Para sair da ir | ormações suficientes para iniciar a cópia dos arq<br>em Instalar. Para alterar as configurações da in<br>stalação, clique em Cancelar. | uivos de programa.<br>stalação, dique em |
| Øs seguintes o                                                             | omponentes serão instalados:                                                                                                    |                                          |
| SQL Serv     (Database Servi                                               | er Database Services                                                                                                    |                                          |
| • Compone                                                                  | ites Cliente                                                                                                    |                                          |
| Componentes                                                                | e Conecuvidade)                                                                                                    |                                          |
|                                                                            |                                                                                                    |                                          |
|                                                                            |                                                                                                    |                                          |
|                                                                            |                                                                                                    |                                          |
|                                                                            |                                                                                                    |                                          |

Na janela **Progresso de Instalação,** quando todos os itens estiverem com o status "Instalação Concluída", clique no botão **Avançar**.

| rogresso da Instalação<br>Os componentes selecionados estão sendo | o configurados       |
|-------------------------------------------------------------------|----------------------|
| Produto                                                           | Status               |
| Arguivos de Suporte à Instalação SQL                              | Instalação concluída |
| SQL Native Client                                                 | Instalação concluída |
| SQL VSS Writer                                                    | Instalação concluída |
| SQL Server Database Services                                      | Instalação concluída |
| Componentes da Estação de Trabalho                                | Instalação concluida |
|                                                                   |                      |

Na janela Concluindo a instalação do Microsoft SQL Server 2005, clique no botão Concluir.

| Concluindo a Instalação do Microsoft SQL Server 2005                                                                                                    |                                                               |
|----------------------------------------------------------------------------------------------------|---------------------------------------------------------------|
| A instalação concluiu a configuração do Microsoft SQL Server 2005                                                                                                    |                                                               |
| Consulte os logs de erros de instalação para obter informações que de<br>ocorridos durante a instalação. Clique em Concluir para sair do assiste                                                                                                    | escrevam os erros<br>nte para instalação.                     |
| og de Resumo                                                                                                    |                                                               |
| Para diminuir a área de superfície do servidor do SQL Server 2005, alg<br>So desabilitados por padrão pas poyas instalações. Para configurar a                                                                                                    | uns <mark>recursos e serviços</mark><br>area de superfície do |
| SQL Server, use a                                                                                                    |                                                               |
| QL Server, use a<br>ierramenta Configuração da Área de Superfície.                                                                                                    |                                                               |
| QL Server, use a<br><u>erramenta Configuração da Área de Superfície.</u><br>Configurando e gerenciando o SQL Server<br>Express                                                                                                    |                                                               |
| QL Server, use a<br><u>erramenta Configuração da Área de Superfície.</u><br><u>Configurando e gerenciando o SQL Server</u><br><u>Express</u><br>Para aprimorar a capacidade de gerenciamento e a                                                                                                    | E                                                             |
| QL Server, use a<br>erramenta Configuração da Área de Superficie.<br>Configurando e gerenciando o SQL Server<br>Express<br>Para aprimorar a capacidade de gerenciamento e a<br>segurança, o SQL Server 2005 proporciona                                                                                                    | E                                                             |
| QL Server, use a<br>erramenta Configuração da Área de Superficie.<br>Configurando e gerenciando o SQL Server<br>Express<br>Para aprimorar a capacidade de gerenciamento e a<br>segurança, o SQL Server 2005 proporciona<br>mais controle sobre a área de superfície do SQL                                                                                                    | A<br>E                                                        |
| QL Server, use a<br>erramenta Configuração da Área de Superficie.<br>Configurando e gerenciando o SQL Server<br>Express<br>Para aprimorar a capacidade de gerenciamento e a<br>segurança, o SQL Server 2005 proporciona<br>mais controle sobre a área de superficie do SQL<br>Server em seu sistema. Para minimizar a área                                                                                                    | ×                                                             |
| QL Server, use a<br>erramenta Configuração da Área de Superficie.<br>Configurando e gerenciando o SQL Server<br>Express<br>Para aprimorar a capacidade de gerenciamento e a<br>segurança, o SQL Server 2005 proporciona<br>mais controle sobre a área de superficie do SQL<br>Server em seu sistema. Para minimizar a área<br>de superficie, as seguintes configurações                                                             | U                                                             |
| QL Server, use a<br>erramenta Configuração da Área de Superficie.<br>Configurando e gerenciando o SQL Server<br>Express<br>Para aprimorar a capacidade de gerenciamento e a<br>segurança, o SQL Server 2005 proporciona<br>mais controle sobre a área de superfície do SQL<br>Server em seu sistema. Para minimizar a área<br>de superfície, as seguintes configurações<br>padrão foram aplicadas à sua instância do SQL            | U                                                             |
| QL Server, use a<br>erramenta Configuração da Área de Superficie.<br>Configurando e gerenciando o SQL Server<br>Express<br>Para aprimorar a capacidade de gerenciamento e a<br>segurança, o SQL Server 2005 proporciona<br>mais controle sobre a área de superficie do SQL<br>Server em seu sistema. Para minimizar a área<br>de superficie, as seguintes configurações<br>padrão foram aplicadas à sua instância do SQL<br>server: | E                                                             |

# 2.4. Instalação do SQL Server 2005 Management Studio Express

Para instalar Microsoft SQL Server 2005 Management Studio Express, execute o arquivo SQLServer2005\_SSMSEE.msi conforme o procedimento abaixo. Observe que existe arquivos diferentes para sistemas 32bits e 64bits. Clique duas sobre com o mouse sobre o arquivo... e aguarde a extração dos arquivos para iniciar a instalação

| Windows Installer    | Martine . |
|----------------------|-----------|
| Preparing to install |           |
|                      |           |
|                      |           |
|                      | Cancel    |

Na janela Microsoft SQL Server Management Studio Express Setup, clique no botão Next.

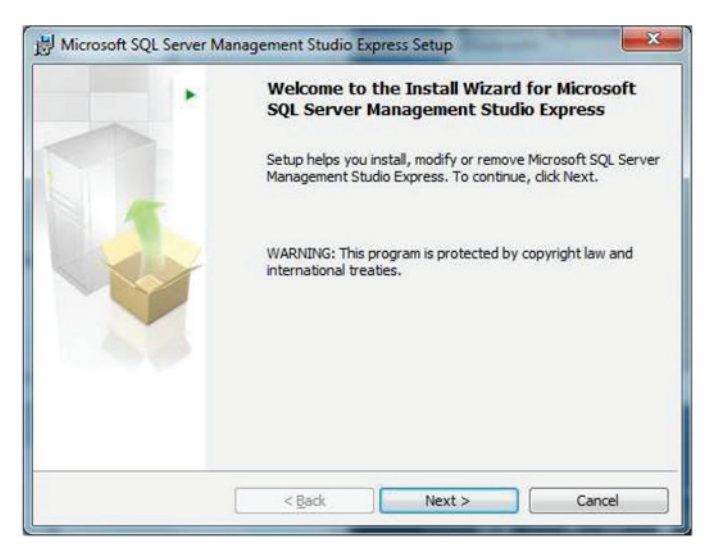

Na janela License Agreement, selecione a opção I accept the terms in the license agreement e clique no botão Next;

| License Agreement Please read the following license agreement carefully.                                                                                                    | - |
|----------------------------------------------------------------------------------------------------|---|
| MICROSOFT SOFTWARE LICENSE TERMS                                                                                                    | - |
| MICROSOFT SQL SERVER 2005 MANAGEMENT STUDIO EXPRESS                                                                                                    |   |
| These license terms are an agreement between Microsoft<br>Corporation (or based on where you live, one of its<br>affiliates) and you. Please read them. They apply to<br>the software named above, which includes the media on<br>which you received it, if any. The terms also apply to<br>any Microsoft |   |
| any microsoft                                                                                                    | * |
| I accept the terms in the license agreement                                                                                                    |   |
| ] I $\underline{d}o$ not accept the terms in the license agreement                                                                                                    |   |
|                                                                                                    |   |

Na janela **Registration Information**, preencha o campo **Name** com um nome e o campo **Company** com o nome da empresa.

| Registration Information | ation                                           |     |
|--------------------------|-------------------------------------------------|-----|
| The following informat   | tion will personalize your installation.        |     |
| Enter your name and      | the name of your organization in the fields bel | ow. |
| Name:                    |                                                 |     |
| usuario                  |                                                 |     |
| Company:                 |                                                 |     |
| Positivo                 |                                                 |     |
|                          |                                                 |     |
|                          |                                                 |     |
|                          |                                                 |     |
|                          |                                                 |     |
|                          |                                                 |     |

Na janela **Features Selection**, mantenha a opção **Management Studio Express** selecionada e clique no botão **Next**.

| Feature Selection                                       |                                                                                                    |
|---------------------------------------------------------|----------------------------------------------------------------------------------------------------|
| Select the program features you want installed.         |                                                                                                    |
| Click an icon in the following list to change how a fea | ture is installed.                                                                                                    |
| Management Studio Express                               | Feature description<br>Installs interactive<br>management tools for running<br>SQL Server, including SQL<br>Server Management Studio<br>Express. |
| Installation path                                       |                                                                                                    |
| C:\Program Files\Microsoft SQL Server\                  | Browse                                                                                                    |
|                                                         | Disk Cost                                                                                                    |

Na janela **Ready to Install the Program**, clique no botão **Install** para iniciar a instalação.

| Ready to Install the Prog              | Iram                                    |                              |
|----------------------------------------|-----------------------------------------|------------------------------|
| Setup is ready to begin ins            | tallation.                              |                              |
| Click Install to begin the ins         | tallation.                              |                              |
| If you want to review or chexit Setup. | hange any of your installation settings | , dick Back. Click Cancel to |
|                                        |                                         |                              |
|                                        |                                         |                              |
|                                        |                                         |                              |
|                                        |                                         |                              |
|                                        |                                         |                              |

Aguarde a conclusão da instalação. Durante a instalação deve aparecer a janela **Installing** Microsoft SQL Servre Management Studio Express.

| Microsof   | t SQL Server Management Studio Express Setup                                                                                    |
|------------|----------------------------------------------------------------------------------------------------|
| Installing | Microsoft SQL Server Management Studio Express                                                                                  |
| The prog   | gram features you selected are being installed.                                                                                 |
| -          | Please wait while the Install Wizard installs Microsoft SQL Server<br>Management Studio Express. This may take several minutes. |
|            | Status:                                                                                                    |
|            | Writing system registry values                                                                                                  |
|            |                                                                                                    |
|            |                                                                                                    |
|            |                                                                                                    |
|            |                                                                                                    |
|            |                                                                                                    |
|            |                                                                                                    |
|            |                                                                                                    |
|            | < Back Next > Cancel                                                                                                    |
|            |                                                                                                    |

Ao aparecer a janela abaixo, clique no botão **Finish** para concluir a instalação.

| Hicrosoft SQL Server Ma      | nagement Studio Express Setup                                                                                                    |
|------------------------------|----------------------------------------------------------------------------------------------------|
| The microsoft set server was | Completing the Microsoft SQL Server<br>Management Studio Express Setup<br>Setup has installed Microsoft SQL Server Management Studio<br>Express successfully. Click Finish to exit. |
|                              | < gack Einish Cancel                                                                                                    |

## 2.5. Criando o usuário do banco de dados do Positivo Network Manager no SQL Server Express

Para criar o usuário do banco de dados do Positivo Network Manager no SQL Server Express, execute o **SQL Server Studio Management** a partir do menu Iniciar do Windows Iniciar -> Microsoft SQL Serve 2005 -> SQL Server Management Studio Express.

Ao abrir a janela **Connect to Server**, preencha o campo **Login** com o usuário **"sa"** e o campo **Password** com a senha configurada na instalação do SQL Server Express. Clique no botão **Connect**.

| SQL Ser         | ver.2005                  | iws Server Syster |  |
|-----------------|---------------------------|-------------------|--|
| Server type:    | Database Engine           |                   |  |
| Server name:    | GGAZZONI-PC\SQLEXPRESS -  |                   |  |
| Authentication: | SQL Server Authentication |                   |  |
| Login:          | sa                        |                   |  |
| Password:       |                           |                   |  |
|                 | Remember password         |                   |  |

Ao conectar no SQL Server, a janela abaixo deve aparecer.

| 🐈 Microsoft SQL Server Management Studio Express | A STREET AND A STREET AND A ST |           |
|--------------------------------------------------|----------------------------------------------------------------------------------------------------|-----------|
| Ete Est Yew Joois Window Community               | the B B B T .                                                                                                    |           |
| Object Explorer + 3 ×                            | Summary                                                                                                    | - ×       |
| 1 1 1 = 7 I                                      | 22 2 2 7 日間                                                                                                    |           |
| GGAZZONI-PC\SQLEXPRESS (SQL Server R0.5          |                                                                                                    | 31        |
| () Detabases                                     | GGAZZONI-PC\SOLEXPRESS (SOL Server 9.0.5000 - sa)                                                                                                    |           |
| Sever Objects     Application     Management     | GGAZZOW PCJSQUDPRESS                                                                                                    | S horn(s) |
|                                                  | Name                                                                                                    |           |
|                                                  | Elli Detabares                                                                                                    |           |
|                                                  | Security                                                                                                    |           |
|                                                  | Cap Replication                                                                                                    |           |
|                                                  | Ca Managamant                                                                                                    |           |
|                                                  |                                                                                                    |           |
|                                                  |                                                                                                    |           |
|                                                  |                                                                                                    |           |
|                                                  |                                                                                                    |           |
|                                                  |                                                                                                    |           |
|                                                  |                                                                                                    |           |
|                                                  |                                                                                                    |           |
|                                                  |                                                                                                    |           |
|                                                  |                                                                                                    |           |
| × +                                              |                                                                                                    |           |
| Randy                                            |                                                                                                    |           |

Para criar um usuário, clique com o botão direito do mouse na opção **Security** do painel lateral esquerdo **Object Explorer.** Selecione a opção **New** e **Login**.

| <b>Object Explorer</b> |             |      | <b>→</b> ‡ X         | /Su | mmary                                 |
|------------------------|-------------|------|----------------------|-----|---------------------------------------|
| 📑 📑 🔳 🗍                | <b>\$</b>   |      |                      |     | o 🦨 🝸 🖽                               |
| 🖃 🐻 GGAZZO             | ONI-PC\SQLE | XPRE | SS (SQL Server 9.0.5 |     |                                       |
| 🕀 🧰 Data               | bases       |      |                      |     | Secur                                 |
| 🕀 🧰 S                  | New         | •    | Login                |     | GGAZZONI-                             |
| ⊕ 🚞 F<br>⊕ 🚞 N         | Reports     | ۲    | Credential           |     |                                       |
|                        | Refresh     |      |                      | N   | ame                                   |
|                        |             |      |                      |     | Logins<br>Server Roles<br>Credentials |

Na janela **Login - New** digite no campo **Login name** o nome "pnm\_login", Selecione a opção **SQL Server authentication** e preencha os campos **Password** e **Confirm password** com a senha do <u>usuário a ser criado</u>. Desmarque a opção **Enforce password policy** e clique no botão **OK**.

| Select a page                                         | (7.a.) (7.a.)                                                                                                |                         |           |  |
|-------------------------------------------------------|----------------------------------------------------------------------------------------------------|-------------------------|-----------|--|
| 😤 General                                             | Script - D Help                                                                                              |                         |           |  |
| Server Roles<br>Clear Mapping<br>Securables<br>Status | Login name:           O         Windows authentication           Image: SQL Server authentication            | pnm_login Sgarch        |           |  |
|                                                       | Password:                                                                                                    |                         |           |  |
|                                                       | Confirm password:                                                                                            | •••••                   |           |  |
|                                                       | Qld password:                                                                                                |                         |           |  |
|                                                       | Erforce password policy     Erforce password egenatio     User must change passwor     Mapped to certificate | on<br>ird at next login |           |  |
| Connection                                            | Cerțificate name:                                                                                            |                         |           |  |
| Server:<br>GGAZZONI-PC\SQLEXPRESS<br>Connection:      | Mapped to asymmetric key<br>Key name:                                                                        |                         |           |  |
| Wew connection properties                             | Default <u>d</u> atabase:                                                                                    | master                  | •         |  |
| Prontess                                              | Default Ignguage:                                                                                            | <default></default>     | •         |  |
| C Ready                                               |                                                                                                    |                         |           |  |
|                                                       |                                                                                                    |                         | OK Cancel |  |

## 2.6. Criando a base de dados do Positivo Network Manager no SQL Server Express

Para criar a base de dados do Positivo Network Manager no SQL Server Express, execute o **SQL Server Studo Management** a partir do menu Iniciar do Windows, localizado em Iniciar -> Microsoft SQL Serve 2005 -> SQL Server Management Studio Express.

Ao abrir a janela **Connect to Server**, preencha o campo **Login** com o usuário "sa" e o campo **Password** com a senha configurada na instalação do SQL Server Express. Clique no botão **Connect**.

| SQLSEI               | VEI.2005                  |  |  |
|----------------------|---------------------------|--|--|
| Server type:         | Database Engine           |  |  |
| <u>S</u> erver name: | GGAZZONI-PC\SQLEXPRESS    |  |  |
| Authentication:      | SQL Server Authentication |  |  |
| Login:               | sa                        |  |  |
| Password:            |                           |  |  |
|                      | Remember password         |  |  |

Ao conectar no SQL Server, a janela abaixo deve aparecer.

| 👷 Microsoft SQL Server Management Studio Express                                                                                                    | and the second second se                                                                                                    |           |
|----------------------------------------------------------------------------------------------------|----------------------------------------------------------------------------------------------------|-----------|
| he hat you loos gindow Covrandy                                                                                                    | , Erla                                                                                                    |           |
| 2 New Query 🔓 📑 🗃 🗐 🗐 🖉 🖥                                                                                                    |                                                                                                    |           |
| Object lippioner - 3 ×                                                                                                    | Summary                                                                                                    | - ×       |
| 1 1 1 = Y I                                                                                                    | 13 2 2 7 日 11                                                                                                    |           |
| CONTRACTOR - PC/SQLEXERESS (SQL Server 90.5                                                                                                    |                                                                                                    |           |
| H a Seculty                                                                                                    | GGAZZONI-PC\SQLEXPRESS (SQL Server 9.0.5000 - sa)                                                                                                    |           |
| 10 Cas Server Objects<br>10 Cas Replication                                                                                                    | GGAZZONA POLIQUERINESS                                                                                                    | 5 here(s) |
| 31 Ca Management                                                                                                    | News                                                                                                    |           |
|                                                                                                    |                                                                                                    |           |
|                                                                                                    | Can Security                                                                                                    |           |
|                                                                                                    | Server Objects                                                                                                    |           |
|                                                                                                    | Approximate and a second second secon |           |
|                                                                                                    |                                                                                                    |           |
|                                                                                                    |                                                                                                    |           |
|                                                                                                    |                                                                                                    |           |
|                                                                                                    |                                                                                                    |           |
|                                                                                                    |                                                                                                    |           |
|                                                                                                    |                                                                                                    |           |
|                                                                                                    |                                                                                                    |           |
|                                                                                                    |                                                                                                    |           |
|                                                                                                    |                                                                                                    |           |
|                                                                                                    |                                                                                                    |           |
| Bank                                                                                                    |                                                                                                    |           |
| Constant of the second second s |                                                                                                    |           |

Para criar a base de dados, clique com o botão direito do mouse na opção **Databases** do painel lateral esquerdo **Object Explorer.** Selecione a opção **New Database**.

| Object Explorer     | + ₽ ×                          | Su | mmary              |
|---------------------|--------------------------------|----|--------------------|
| 📑 🛃 = 🝸 🖻           |                                | 1  | a 🖈 🝸 🔠 🔳          |
| GGAZZONI-P          | C\SQLEXPRESS (SQL Server 9.0.5 | _  | 2                  |
| + Datab<br>+ Datab  | New Database                   |    | Databases          |
| <ul> <li></li></ul> | Attach<br>Restore Database     |    | GGAZZONI-PC\SQLEXP |
|                     | Restore Files and Filegroups   |    | ame                |
|                     | Reports                        | •  | System Databases   |
|                     | Refresh                        | _  |                    |

Na janela New Database, preencha no campo Database name o valor "PNMDBV4".

| Select a page                                                                                            | 📓 Script 🔹 🚺     | Help      |                     |                   |                                   |
|----------------------------------------------------------------------------------------------------|------------------|-----------|---------------------|-------------------|-----------------------------------|
| Poptions<br>Filegroups                                                                                   | Database name:   |           | PNMDBV4             |                   |                                   |
|                                                                                                    | Qwner:           |           | <default></default> |                   | (auto                             |
|                                                                                                    | Use full-text in | dexing    |                     |                   |                                   |
|                                                                                                    | Database files:  | Die Terre | Discourse           | lated Care (117)  | A do work do                      |
|                                                                                                    | PNMDRV4          | Data      | PRIMARY             | Initial Size (MB) | By 1 MB unrestricted arouth       |
|                                                                                                    | PNMDBV4 log      | Log       | Not Applicable      | 1                 | By 10 percent, unrestricted growt |
| Connection                                                                                               |                  |           |                     |                   |                                   |
| Connection                                                                                               |                  |           |                     |                   |                                   |
| Server:<br>GGAZZONI-PC\SQLEXPRESS                                                                        |                  |           |                     |                   |                                   |
| Server:<br>GGAZZONI-PC\SQLEXPRESS<br>Connection:<br>sa                                                   |                  |           |                     |                   |                                   |
| Server:<br>GGAZZONI-PC\SQLEXPRESS<br>Connection:<br>sa<br><u>Sa</u><br><u>View connection properties</u> |                  |           |                     |                   |                                   |
| Server:<br>GGAZZONI-PC\SQLEXPRESS<br>Connection:<br>sa<br>Wew connection properties<br>Progress          |                  |           |                     |                   |                                   |
| Server:<br>GGAZZONI-PC-SQLEXPRESS<br>Connection:<br>sa<br>yew connection procesties<br>Progress<br>Ready | •                | 111       |                     |                   | ,<br><u>Ådd</u> Bernove           |

No campo **Onwer**, clique no botão ao lado desse campo. Ao abrir a janela **Select Database Owner**, preencha o campo **Enter the object names to select** com o valor "pnm\_login" e clique no botão **Check Names**.

| Select these object types:                            |              |
|-------------------------------------------------------|--------------|
| Logins                                                | Qbject Types |
| Inter the object names to select ( <u>examples</u> ): | Check Names  |
|                                                       | Browse       |

Se o valor digitador estiver correto, o mesmo deve aparecer entre colchetes, conforme a figura abaixo. Clique no botão **OK** para retornar a janela **New Database**.

| elect these object types:                            |               |
|------------------------------------------------------|---------------|
| ogins                                                | Object Types  |
| nter the object names to select ( <u>examples</u> ): | Charle Names  |
| ini_ognj                                             | Uneck matters |
|                                                      | Drowse        |

Na janela **New Database**, altere o valor **Initial Size** da opção "PNMDBV4" em **Loginal Name** para "10MB". Também altere o valor valor **Initial Size** da opção "PNMDBV4\_log" em **Loginal Name** para "50MB". Clique no botão **OK** para finalizar.

| Select a page                     | 🔊 Script 🔹 🚺     | Help      |                |                   |                                   |
|-----------------------------------|------------------|-----------|----------------|-------------------|-----------------------------------|
| Poptions<br>Filegroups            | Database name:   |           | PNMDBV4        |                   |                                   |
|                                   | Owner:           |           | pnm_login      |                   |                                   |
|                                   | Use full-text in | dexing    |                |                   |                                   |
|                                   | Logical Name     | File Type | Filegroup      | Initial Size (MB) | Autogrowth                        |
|                                   | PNMDBV4          | Data      | PRIMARY        | 10                | By 1 MB, unrestricted growth      |
|                                   | PNMDBV4_log      | Log       | Not Applicable | 50                | By 10 percent, unrestricted growt |
| Connection                        |                  |           |                |                   |                                   |
| Server:<br>GGAZZONI-PC\SQLEXPRESS |                  |           |                |                   |                                   |
| Connection:<br>sa                 |                  |           |                |                   |                                   |
| View connection properties        |                  |           |                |                   |                                   |
| Progress                          |                  |           |                |                   |                                   |
| C Ready                           | •                | m         |                |                   | Add Bemove                        |
|                                   |                  |           |                |                   | OK Cancel                         |

A janela Microsoft SQL Server Studio Management Studio Express pode ser fechada.

## 2.7. Instalando o Positivo Network Manager em Modo Servidor

Para instalar o **Positivo Network Manager** em **Modo Servidor**, execute o arquivo setup. exe conforme o procedimento abaixo. Esse arquivo é válido para sistemas 32bits e 64bits. Ao executar o arquivo setup.exe, deve aparecer a janela **Bem-vindo ao InstallShield Wizard do Positivo Network Manager**. Clique no botão **Avançar** para continuar.

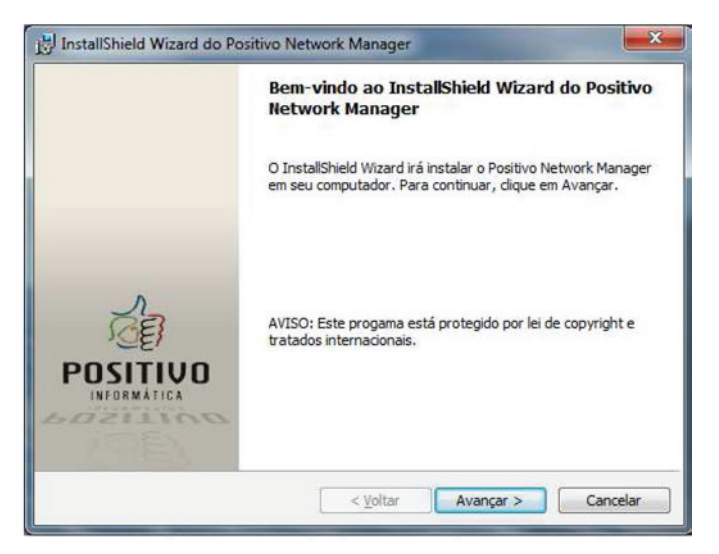

Na janela **Contrato de licença**, selecione a opção **Aceito os termos de contrato de licença** e clique no botão **Avançar** 

| Contrato de licença                                                                                                    | POSITIVO NETHORK MANAG                                                                                                    |
|----------------------------------------------------------------------------------------------------|----------------------------------------------------------------------------------------------------|
| Leia o contrato de licença a seguir com atenção.                                                                                                    | Consistence and the second                                                                                                    |
| Contrato de Licença                                                                                                    | Ĩ                                                                                                    |
| Este é um contrato legal entre a <b>Positivo Inf</b><br>simplesmente <b>Positivo</b> , e o usuário deste soft<br>a <b>Positivo</b> concorda em licenciar este sof<br>respeitados os termos aqui previstos. No caso<br>termos, não instale e não use o produto. | ormática S/A., doravante denominada<br>ware. Por este instrumento particular,<br>fivare ao usuário, desde que sejam<br>o de não haver concordância com tais |
| I - LICENÇA - O software e a documentaç<br>eletrônico ou impresso são propriedades da                                                                                                    | ão que o acompanha, seja em meio                                                                                                    |
| Aceito os termos do contrato de licença                                                                                                    |                                                                                                    |
| Não aceito os termos do contrato de licença                                                                                                    |                                                                                                    |
| tallShield                                                                                                    |                                                                                                    |
|                                                                                                    |                                                                                                    |

Na janela Informações do cliente, preencha o campo **Nome do usuário** com um nome e o campo **Organização** com o nome da empresa. Preencha o campo **Número de série** com o número fornecido. Clique no botão **Avançar**.

| nformações do cliente                            | POSITIVO NETWORK MAN |
|--------------------------------------------------|----------------------|
| Digite suas informações.                         |                      |
| Nome do usuário:                                 |                      |
| usuario                                          |                      |
| Organização:                                     |                      |
| Positivo                                         |                      |
| Número de gérie:                                 |                      |
| Instalar este aplicativo para:                   |                      |
| Qualquer pessoa que utilizar este computador (to | odos os usuários)    |
| 🔘 Somente para <u>m</u> im (ggazzoni)            |                      |
|                                                  |                      |
| tallShield                                       |                      |

Na janela **Pasta de destino**, mantenha o valor padrão do local de instalação e clique no botão **Avançar**.

| Pasta de           | e destino                                                                | Positi            | VO NETWORK MANA |
|--------------------|--------------------------------------------------------------------------|-------------------|-----------------|
| Clique e<br>em uma | m Avançar para instalar nesta pasta ou dique em Alte<br>pasta diferente. | erar para instala | Condensed lower |
| 0                  | Instalar o Positivo Network Manager em:                                  |                   |                 |
|                    | C:\Program Files (x86)\Positivo Informática\Positivo<br>Manager\         | o Network         | Alterar         |
|                    |                                                                          |                   |                 |
|                    |                                                                          |                   |                 |

Na janela **Instalação personalizada**, clique no recurso **Manual** e selecione a opção **Este recurso e todos os subrecursos serão instalados na unidade de disco rígido atual.** Clique no botão **Avançar**.

| jue em um íco | ne na lista abaixo para alterar a maneira como um | recurso é instalado.                |
|---------------|---------------------------------------------------|-------------------------------------|
| × - 1         |                                                   | escrição do recurso                 |
| A.1.          | Manual                                            | escal de tracéde                    |
| -             | Este recurso será instalado na unidade de disc    | o rígido local.                     |
|               | Este recurso e todos os subrecursos serão insta   | alados na unidade de disco rígido l |
| e- 😥 I        | Este recurso será instalado quando necessário     |                                     |
| ×             | Este recurso não estará disponível.               |                                     |
| - 17          |                                                   |                                     |
|               | m •                                               |                                     |

Na janela **Tipo de Instalação**, selecione o valor "Servidor" em **Selecione o tipo de instalação** e marque as opções **Inventário de programas automaticamente, Permitir visualização da tela remotamente, Permitir acesso remoto aos arquivos e Mostrar aviso de novos eventos.** Clique no botão **Avançar**.

| Tipo de Instalação                                        | POSITIVO NETHORK MANAS |
|-----------------------------------------------------------|------------------------|
| Informe o tipo de instalação desejada e as opções de uso. | Convint or Denvelower  |
| Selecione o tipo de instalação                            |                        |
| <u>Servidor</u>                                           | Cliente                |
| Opções de execução                                        |                        |
| ☑ Inventário de programas automaticamente.                |                        |
| 🔽 Permitir visualização da tela remotamente.              |                        |
| Permitir acesso remoto aos arquivos.                      |                        |
| V Mostrar aviso de novos eventos.                         |                        |
| Ativar compatibilidade com clientes da versão 3.0.        |                        |
| tallShield                                                |                        |
|                                                           |                        |

Na janela Certificado SSL, preencha os campos mostrados na figura abaixo e clique em Avançar.

| Certificado SSL               | POSITIVO NETRORK MANAG                        |
|-------------------------------|-----------------------------------------------|
| pública/privada. IMPORTANTE:  | Consulte o manual do usuário após instalação. |
| Nome do Certificado:          | Positivo Network Manager                      |
| Estado:                       | PR                                            |
| Cidade:                       | Curitiba                                      |
| Empresa:                      | Positivo Informatica                          |
| Unidade Organizacional:       |                                               |
| Código do País (duas letras): | R                                             |
| Email:                        |                                               |
| stallShield                   |                                               |

Na janela **Configuração ODBC,** preencha o campo **Servidor** com o nome do servidor SQL Server. Esse nome é o mesmo que aparece na janela **Connect to Server**.

| SQL Server2     | 2005                  |
|-----------------|-----------------------|
| Server type:    | stabase Engine 🗸 👻    |
| Server name: GG | GAZZONI-PC\SQLEXPRESS |

No campo **Banco de Dados,** preenche com o valor "PNMDBV4" (nome da base de dados criada anteriormente).

No campo usuário, preencha com o valor "pnm\_login" (usuário do banco de dados criado anteriormente). Nos campos **Digite sua senha** e **Confirme sua senha**, preencha-os com a mesma senha do usuário "pnm\_login". Clique no botão **Avançar** para continuar.

| nfiguração ODBC          | Pos                                               | ITIYO NETWORK MA |
|--------------------------|---------------------------------------------------|------------------|
| informe o usuário e senh | a para conexão ao DBMS                            |                  |
| Driver ODBC:             | SQL Server                                        |                  |
| Servidor:                | GGAZZONI-PC\SQLEXPRESS                            |                  |
| Banco de Dados:          | PNMDBV4                                           |                  |
| Usuário:                 | pnm_login                                         |                  |
| Digite sua senha:        | •••••                                             |                  |
| Confirme sua senha:      | •••••                                             |                  |
| 🕅 O banco de dados o     | ue será utilizado pelo Positivo Network Manager j | já possui dados. |
| IShield                  |                                                   |                  |

Na janela **Configurações do Positivo Network Manager**, é necessário preencher as senhas do usuário **administrador** e do usuário **instalador**. Também é necessário preencher o campo **Nome do Site**. Clique em **Avançar**.

| onnguraçu     | ies do P  | ositivo Network   | Manager         |            | POSITIV  | D NETWORK MA |
|---------------|-----------|-------------------|-----------------|------------|----------|--------------|
| Informe as    | opções d  | e configuração do | Positivo Networ | k Manager  |          |              |
| Conta de adr  | ministrad | pr                |                 |            |          |              |
| Senha:        | ••••      |                   | Confirm         | e: ••••    | •••••    |              |
| Conta de ins  | talador d | o produto         |                 |            |          |              |
| Senha:        |           |                   | Confirm         | e:         |          |              |
| HTTPS:        | 52653     | RPC: 52           | 654 FTP:        | 52655      |          |              |
| IP do Ser     | vidor:    |                   | Ide             | ntificador | do site: | SERVER       |
| Nome do       | Site:     | PNM_vPro          |                 |            |          |              |
| interine de l |           |                   |                 |            |          |              |

Na janela Pronto para instalar o programa, clique no botão Instalar para iniciar a instalação.

| Pronto para instalar o programa                                                                    | POSITIVO NETWORK MANAGE                         |
|----------------------------------------------------------------------------------------------------|-------------------------------------------------|
| O assistente está pronto para iniciar a instalação.                                                | Consist ordered to see                          |
| Clique em Instalar para iniciar a instalação.                                                      |                                                 |
| Se desejar rever ou alterar alguma configuração de sua ins<br>em Cancelar para sair do assistente. | stalação, <mark>d</mark> ique em Voltar. Clique |
|                                                                                                    |                                                 |
|                                                                                                    |                                                 |
|                                                                                                    |                                                 |
|                                                                                                    |                                                 |
|                                                                                                    |                                                 |
|                                                                                                    |                                                 |
|                                                                                                    |                                                 |

Aguarde enquando o Positivo Network Manager é instalado.

| Instaland | do o Positivo Network Manager                                                                                             |
|-----------|----------------------------------------------------------------------------------------------------|
| Os recur  | sos do programa que você selecionou estão sendo instalados.                                                               |
| 1         | Aguarde enquanto o InstallShield Wizard instala o Positivo Network<br>Manager. Isso pode levar alguns minutos.<br>Status: |
|           |                                                                                                    |
|           |                                                                                                    |
|           |                                                                                                    |

Na janela **Conclusão do InstallShield Wizard do Positivo Network Manager,** clique no botão **Concluir** para finalizar a instalação.

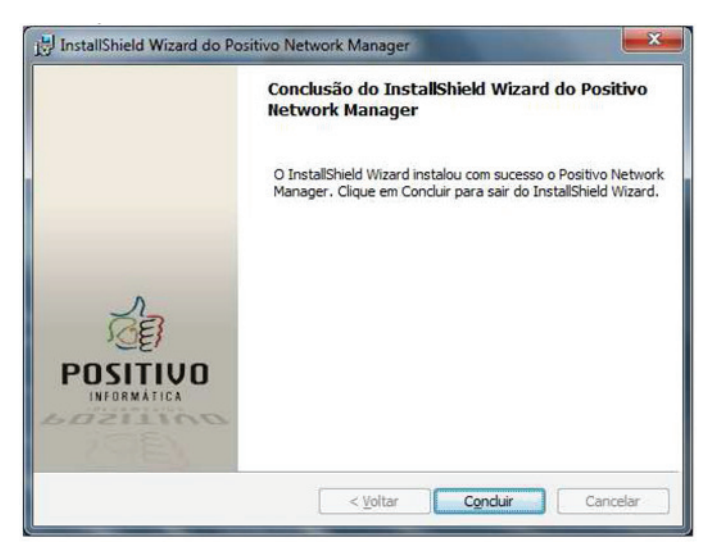

## 2.8. Ativando o Positivo Network Manager

Antes de utilizar o PNM em Modo Servidor, é necessário ativar o aplicativo. Cada computador com o **Positivo Network Manager** instalado em **Modo Servidor** recebe um Número de Série único durante a instalação. Ao término da instalação é gerada uma identificação de instalação, que deve ser enviada à Positivo para receber a chave de ativação do produto.

A chave de instalação fica em um arquivo com o nome **id.dat**, localizado dentro da pasta de instalação do programa. Envie o Número de Série e o arquivo **id.dat** para receber a chave de ativação.

A chave de ativação está dentro de um arquivo com o nome act.dat. Ao receber esse arquivo, copie-o para dentro da pasta de instalação do **Positivo Network Manager** e clique no botão **Habilitar** da janela **Assistente de Ativação**.

A pasta de instalação do Positivo Network Manager usualmente é para C:\Program Files\ Positivo Informática\Positivo Network Manager para sistemas 32bits ou C:\Program Files (x86)\Positivo Informática\Positivo Network Manager para sistemas de 64 bits.

## 2.9. Acessando o Console de Operação do Positivo Network Manager

O **Console de Operação** do **Positivo Network Manager** pode ser acessado, no próprio computador onde está instalado, pelo Windows em Iniciar -> Positivo Network Manager -> Console de Operação.

O Console de Operação também pode ser acessado pelo navegador de um computador qualquer dentro da rede pelo endereço: https://<nome do servidor>:52653

Para acessar o terminal de redirecionamento de computador com **Intel vPro**, é necessário instalar o **Positivo Network Manager** em **Modo Cliente** para fazer a instalação dos aplicativos necessários.

#### 3. CONFIGURAÇÕES INICIAIS DO POSITIVO NETWORK MANAGER

### 3.1. Configuração da faixa de ip

No Console de Operação, marque a opção **Editar** e clique em **Ativos**. Selecione a opção Configuração e preenche o campo Faixa de IP com os IPs ou faixa de IPs da rede. Os valores devem ser separados por ponto-e-virgula (;) ou por traço, quando por uma faixa de IPs.

## 3.2. Liberando o firewall

É necessário liberar vários serviços no Firewall, como ping, e portas do vPro (16992 e outras):

- Positivo Network Manager: 52653 + 10
- 16992 AMT port for non-TLS communication
- 16993 AMT port for TLS communication
- 16994 AMT port non-secure SOL/IDER Also used for Provisioning from SCS to AMT.
- 16995 AMT port for secure SOL/IDER.9971 SCS port for communication from AMT machine during "Hello" packets (port configurable in ME/SCS Server).
- 56666 SOL-IDER port for communication.

## 3.3. Configuração de hostnames

É necessária a utilização de um servidor DNS ou do arquivo hosts para a resolução de hostnames.

## 3.4. Configuração do usuário AMT do vPro

Acesse a opção **Intel VPRO** em **Configurações** e configure o usuário e senha do administrador AMT. Sem essa configuração não é possível buscar computador com recursos vPro. Também é fundamental a configuração dos hostnames.

## 3.5. Ligar/Desligar Computador Out-of-band

Nessa opção é possível ligar ou desligar computadores através do vPro ou wake-on-lan. Ao criar uma regra, é necessário executar o comando Notificar Computadores Agora, clicando com o botão direito do mouse sobre a regra criada.

### 3.6. Computadores com recursos Intel vPro

Para utilizar os recursos vPro, é necessário configurar corretamente o firmware vPro de cada computador, habilitando o SOL, IDE-R, KVM, etc e instalando corretamente os drivers HECI e ME no sistema operacional. Também é necessário configurar o hostname do computador, colocando o mesmo nome utilizado no sistema operacional.

## 3.7. Localizando computador na rede

Para localizar os computadores na rede, clique com o botão direito do mouse sobre a opção Ativos e selecione Buscar Ativos

## 3.8. Números de Série de Demonstração

FNEG-GHJJ-HIUW-W667-87D7 1K22-123A-5B53-C43G-D4E8 JI58-KK7A-LNON-L63M-YDWY AX4B-CBC4-E2EC-2DEP-Y7AE 3L34-4B57-E575-06I4-0CM5

# 3.9. ACPI Estados de Energia

#### Estados globais

A especificação ACPI define sete estados (chamados estados globais) para um Computador compatível com ACPI:

- GO (SO): Funcionando
- G1: Suspender, subdivide-se em quatro estados, S1 a S4:
- S1: Todos os caches do processador são descarregados e as CPU (s) param de executar as instruções. A energia para a CPU e RAM são mantidas; Outros dispositivos podem permanecer desligados.
- S2: CPU desligado.
- S3: Comumente se refere como Espera ou Suspender. A RAM permanece alimentada.
- S4: Hibernação ou suspensão em disco. Todo o conteúdo da memória principal é salvo no disco rígido, e é desligado.
- G2 (S5), Soft Off: G2 é quase o mesmo que o G3 desligamento mecânico, mas alguns componentes permanecem alimentados para que o computador possa "despertar" por meio do teclado, relógio, LAN ou dispositivo USB.
- G3, desligamento mecânico: O consumo de energia do computador se aproxima de zero, o cabo de alimentação pode ser removido.

Normalmente, apenas o relógio em tempo real está sendo executado devido a bateria. Além disso, a especificação define como um estado Legacy: o estado em um sistema operacional que não suporta ACPI, nesse estado o hardware e a energia não são gerenciados via ACPI.

#### 4. INSTALAÇÃO DO POSITIVO NETWORK MANAGER EM MODO CLIENTE

Para instalar o **Positivo Network Manager** em **Modo Cliente**, execute o arquivo setup.exe conforme o procedimento abaixo. Esse arquivo é válido para sistemas 32bits e 64bits.

Ao executar o arquivo setup.exe, deve aparecer a janela **Bem-vindo ao InstallShield Wizard do Positivo Network Manager.** Clique no botão **Avançar** para continuar.

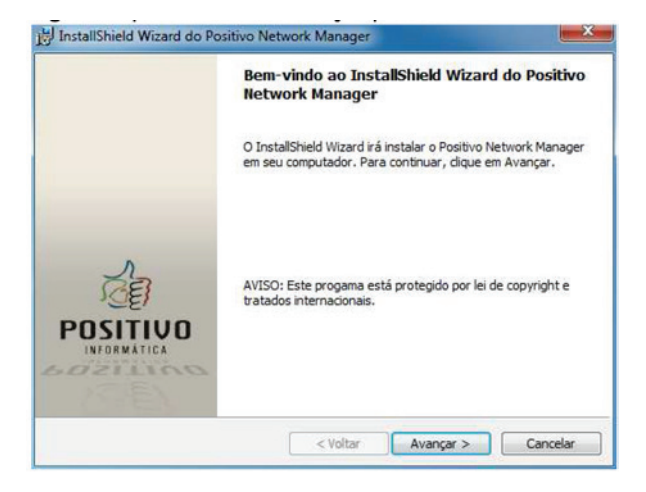

Na janela **Contrato de licença**, selecione a opção **Aceito os termos de contrato de licença** e clique no botão **Avançar**.

| Contrato de licença                                                                                                    |                                                                                                    | Positivo N                                                                           | ETWORK MANAGE                                   |
|----------------------------------------------------------------------------------------------------|----------------------------------------------------------------------------------------------------|--------------------------------------------------------------------------------------|-------------------------------------------------|
| Leia o contrato de licença a segu                                                                                                    | r com atenção.                                                                                                    | a section of                                                                         | Contrast locardo                                |
| Contrato de l                                                                                                    | icença                                                                                                    |                                                                                      | ,<br>H                                          |
| Este é um contrato legal e<br>simplesmente <b>Positivo</b> , e o                                                                                                    | ntre a <b>Positivo Informátic</b><br>usuário deste software. Po                                                                                               | <b>s S/A.</b> , doravante de<br>or este instrumento j                                | nominada<br>particular.                         |
| a <b>Positivo</b> concorda em<br>respeitados os termos aqui<br>termos, não instale e não u                                                                                                    | licenciar este software a<br>previstos. No caso de não<br>se o produto.                                                                                       | o usuário, desde q<br>haver concordância                                             | ue sejam<br>a com tais                          |
| a Positivo concorda em<br>respeitados os termos aqui<br>termos, não instale e não u<br>I - LICENÇA - O software<br>eletrônico ou impresen si                                                                                                    | licenciar este software a<br>previstos. No caso de não<br>se o produto.<br>a e a documentação que<br>ão propriedades da <b>Doci</b> ti                        | o usuário, desde q<br>haver concordância<br>o acompanha, seja                        | em meio                                         |
| <ul> <li>a Positivo concorda em<br/>respeitados os termos aqui<br/>termos, não instale e não u</li> <li>I - LICENÇA - O software<br/>eletrônico ou impresso si</li> <li>Aceito os termos do contrato de l</li> </ul>                                                   | licenciar este software a<br>previstos. No caso de não<br>se o produto.<br>e e a documentação que<br>ão oronriedades da <b>Dositi</b><br>icença               | o usuário, desde q<br>haver concordância<br>o acompanha, seja<br>no ou de seus licer | ue sejam<br>a com tais<br>em meio <del>-</del>  |
| <ul> <li>a Positivo concorda em<br/>respetitado so stermos aqui<br/>termos, não instale e não u</li> <li>I - LICENÇA - O softwarr<br/>elartrónico au innoreseo a i</li> <li>Aceito os termos do contrato de l</li> <li>Não aceito os termos do contrato</li> </ul>     | licenciar este software a<br>previstos. No caso de não<br>se o produto.<br>a e a documentação que<br>se aconciedades da <b>Dositi</b><br>icença<br>de licença | o usuário, desde q<br>haver concordância<br>o acompanha, seja<br>wo ou de seus licer | ue sejam<br>a com tais<br>em meio<br>aciadores. |
| <ul> <li>a Positivo concorda em<br/>respetitado so stermos aqui<br/>termos, não instale e não u</li> <li>I - LICENÇA - O software<br/>elartífica ou imprasea el<br/>Aceito os termos do contrato de l<br/>Não aceito os termos do contrato<br/>istalíShield</li> </ul> | licenciar este software a<br>previstos. No caso de não<br>se o produto.<br>E e a documentação que<br>ão nonniadadas da <b>Dositi</b><br>icença<br>de licença  | o usuário, desde q<br>haver concordância<br>o acompanha, seja<br>wo ou de seue licer | ue sejam<br>a com tais<br>em meio<br>aciadores  |

Na janela Informações do cliente, preencha o campo **Nome do usuário** com um nome e o campo **Organização** com o nome da empresa. Preencha o campo **Número de série** com o número fornecido. Clique no botão **Avançar**.

| Informações do c     | liente             |                    | Post                 | TIVO NETWORK MANAGE |
|----------------------|--------------------|--------------------|----------------------|---------------------|
| Digite suas inform   | ações.             |                    |                      |                     |
| Nome do usuário:     |                    |                    |                      |                     |
| usuario              |                    |                    |                      |                     |
| Organização:         |                    |                    |                      |                     |
| Positivo Informat    | ca                 |                    |                      |                     |
| 1                    |                    |                    |                      |                     |
| Número de série:     |                    |                    | -                    |                     |
| xxxx - xxxx          | - xxxx - x         | xxxx - xxxxx       |                      |                     |
| Instalar este aplica | ativo para:        |                    |                      |                     |
| () Qu                | alquer pessoa que  | utilizar este comp | utador (todos os usu | ários)              |
| (C) So               | mente para mim (te | este)              |                      |                     |
| 0                    |                    |                    |                      |                     |
|                      |                    |                    |                      |                     |

Na janela **Pasta de destino**, mantenha o valor padrão do local de instalação e clique no botão **Avançar**.

| Pasta de           | destino                                                                 | Post                                             | TIVO NETWORK MANAG |
|--------------------|-------------------------------------------------------------------------|--------------------------------------------------|--------------------|
| Clique e<br>em uma | m Avançar para instalar nesta<br>pasta diferente.                       | pasta ou dique em Alterar para insta             | lar                |
|                    | Instalar o Positivo Network<br>C:\Program Files (x86)\Posit<br>Manager\ | Manager em:<br>tivo Informática Positivo Network | Alterar            |
|                    |                                                                         |                                                  |                    |

Na janela **Instalação personalizada,** clique no recurso **Manual** e selecione a opção **Este recurso e todos os subrecursos serão instalados na unidade de disco rígido atual**. Clique no botão **Avançar**.

| Selecione os recursos do programa que deseja instalar.<br>Ilque em um ícone na lista abaixo para alterar a maneira como um recurso é instalado.<br>Descrição do recurso<br>Este recurso será instalado na unidade de disco rígido local.<br>Este recurso e todos os subrecursos serão instalados na unidade de disco<br>Este recurso será instalado quando necessário.<br>Este recurso não estará disponível.<br>Manazagao remova de paro                                                                                                    | nsta   | lação personalizada            |                           | POSITIVO NETWORK MANAG              |
|----------------------------------------------------------------------------------------------------|--------|--------------------------------|---------------------------|-------------------------------------|
| lique em um ícone na lista abaixo para alterar a maneira como um recurso é instalado.                                                                                                    | Sele   | cione os recursos do programa  | que deseja instalar.      |                                     |
| Manual     Descrição do recurso     Secrição do recurso     Secrição do r | lique  | em um ícone na lista abaixo pa | ira alterar a maneira com | no um recurso é instalado.          |
| Este recurso será instalado na unidade de disco rígido local.      Este recurso e todos os subrecursos serão instalados na unidade de disco      Este recurso será instalado quando necessário.      Este recurso não estará disponível.      Intervente de desco      Intervente de desco      Intervente de desco      Intervente de de de de de de de de de de de de de                                                                                                    | 111    | Manual                         |                           | Descrição do recurso                |
| Este recurso e todos os subrecursos serão instalados na unidade de disco     Este recurso será instalado quando necessário.     X Este recurso não estará disponível.     Intransosar remota de daco                                                                                                    |        | 😑 Este recurso será in         | stalado na unidade de     | disco rígido local.                 |
| Este recurso será instalado quando necessário.     Este recurso não estará disponível.     Immunazogao reinnar de paco                                                                                                    |        | Este recurso e todo            | s os subrecursos serão    | ) instalados na unidade de disco ri |
| Este recurso não estará disponível.                                                                                                    | 0      | 😥 Este recurso será in         | stalado quando neces      | sário.                              |
|                                                                                                    |        | × Este recurso não es          | tará disponível.          |                                     |
| < <u> </u>                                                                                                    |        |                                | SHOLD OF DIOS +           |                                     |
|                                                                                                    | •      | m                              | - ·                       |                                     |
|                                                                                                    |        |                                |                           |                                     |
|                                                                                                    |        |                                |                           |                                     |
| taliShield                                                                                                    | talish | nield                          |                           |                                     |

Na janela **Tipo de Instalação**, selecione o valor "Cliente" em **Selecione o tipo de instalação** e marque as opções **Inventário de programas automaticamente, Permitir visualização da tela remotamente, Permitir acesso remoto aos arquivos** e **Mostrar aviso de novos eventos.** Clique no botão **Avançar**.

| Tipo de Instalação                                        | POSITIVO NETWORK MANA       |
|-----------------------------------------------------------|-----------------------------|
| Informe o tipo de instalação desejada e as opções de uso. | Constant ( rectioned ) and  |
| Selecione o tipo de instalação                            |                             |
| 💿 Servidor                                                | <ul> <li>Cliente</li> </ul> |
| Opções de execução                                        |                             |
| 📝 Inventário de programas automaticamente.                |                             |
| V Permitir visualização da tela remotamente.              |                             |
| Permitir acesso remoto aos arquivos,                      |                             |
| V Mostrar aviso de novos eventos.                         |                             |
| Ativar compatibilidade com dientes da versão 3.0.         |                             |
| tallShield                                                |                             |

Na janela **Configurações do Positivo Network Manager**, caso o servidor use portas TCP diferentes é necessário mudar nesta tela. É necessário preencher o campo **IP do Servidor.** Clique em **Avançar**.

| Carla da ada  |             |            |       |          | 100 C 100   |         | and the second |
|---------------|-------------|------------|-------|----------|-------------|---------|----------------|
| Conta de adm  | inistrador  |            |       |          | -           |         |                |
| Senha:        | 1           |            |       | Confirme |             |         |                |
| Conta de inst | alador do p | roduto     |       |          |             |         |                |
| Senha:        |             |            |       | Confirme | :           |         |                |
| Configuraçõe  | s de Rede   | Portas TCP |       |          |             |         |                |
| HTTPS:        | 52653       | RPC:       | 52654 | FTP:     | 52655       | 1       |                |
| Configuraçõe  | s do Site   |            |       |          |             |         |                |
| IP do Servi   | idor:       |            |       | Iden     | tificador d | o site: |                |
|               |             |            |       |          |             |         |                |

Na janela Pronto para instalar o programa, clique no botão Instalar para iniciar a instalação.

| Pronto para instalar o programa                                                                | POBITIVO NETWORK MANAGE             |
|------------------------------------------------------------------------------------------------|-------------------------------------|
| O assistente está pronto para iniciar a instalação.                                            | Constant ("Thenry ) ("              |
| Clique em Instalar para iniciar a instalação.                                                  |                                     |
| Se desejar rever ou alterar alguma configuração de sua<br>em Cancelar para sair do assistente. | instalação, dique em Voltar. Clique |
|                                                                                                |                                     |
|                                                                                                |                                     |
|                                                                                                |                                     |
|                                                                                                |                                     |
|                                                                                                |                                     |

#### Aguarde:

| Instaland<br>Os recur | do o Positivo Network Manager Positivo Network Mana<br>rsos do programa que você selecionou estão sendo instalados.       |
|-----------------------|----------------------------------------------------------------------------------------------------|
| t <del>p</del>        | Aguarde enquanto o InstallShield Wizard instala o Positivo Network<br>Manager. Isso pode levar alguns minutos.<br>Status: |
| stallShield -         |                                                                                                    |

Durante a instalação será exigido uma senha para a conexão com o servidor.

| inst<br>serv | avor, informe as credenciais da conta d<br>lação do servidor. Esta informação será<br>idor. | le usuário "instalador" utilizada na<br>á usada para adicionar o diente ao site |
|--------------|---------------------------------------------------------------------------------------------|---------------------------------------------------------------------------------|
| Usuário:     | instalador                                                                                  | ОК                                                                              |
|              | [                                                                                           |                                                                                 |

Na janela **Conclusão do InstallShield Wizard do Positivo Network Manager,** clique no botão **Concluir** para finalizar a instalação.

| InstallShield Wizard do Po: | sitivo Network Manager                                                                                                    |
|-----------------------------|----------------------------------------------------------------------------------------------------|
|                             | Conclusão do InstallShield Wizard do Positivo<br>Network Manager                                                                 |
|                             | O InstallShield Wizard instalou com sucesso o Positivo Network<br>Manager. Clique em Concluir para sair do InstallShield Wizard. |
| POSITIVO                    |                                                                                                    |
|                             | < Voltar Conduir Cancelar                                                                                                    |

## 4.1. Acessando o Console de Operação do Positivo Network Manager

O **Console de Operação do Positivo Network Manager** pode ser acessado, no próprio computador onde está instalado, pelo Windows em Iniciar -> Positivo Network Manager -> Console de Operação.

O Console de Operação também pode ser acessado pelo navegador de um computador qualquer dentro da rede pelo endereço: https://<nome do servidor>:52653. Por exemplo: https://pnm-servidor:52653.

Para acessar o terminal de redirecionamento de computador com **Intel vPro**, é necessário instalar o **Positivo Network Manager** em **Modo Cliente** para fazer a instalação dos aplicativos necessários.

#### 5. CRIANDO DISTRIBUIÇÕES EM AMBIENTES SEM ACTIVE DIRETORY (AD)

Faça essa ações no servidor e nos clientes somente se não tiver um Dominio com Active Diretory.

É recomendado por motivos de segurança a criação de uma senha. Neste exemplo será usado a senha **positivo**.

Para utilizar o recurso de distribuições do PNM é preciso de um domínio com AD ou seguir os passos abaixos.

## 5.1. Criando usuário comum

É preciso criar um usuário com privilégios de administrador.

No painel de controle no campo "Contas de Usuário e Segurança Familar" na opção Adicionar ou remover contas de usuário.

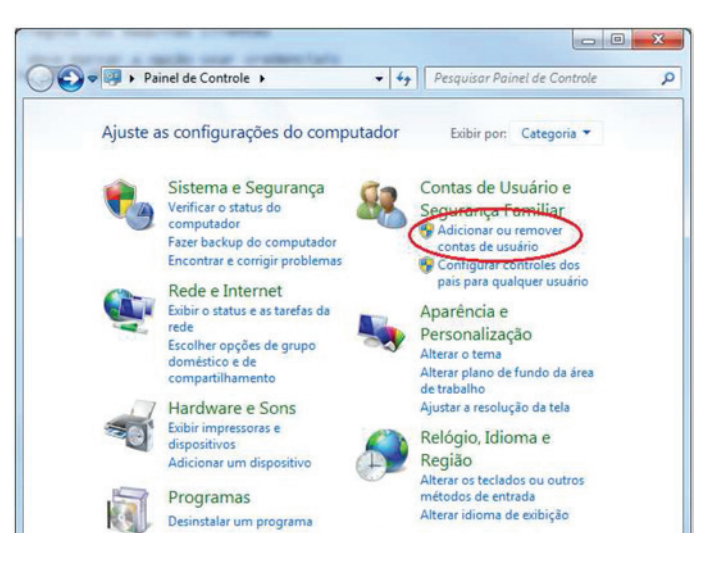

Na proxima tela, clique em **Cria uma nova conta.** 

|                                                                    | Contas d → Gerenciar Contas                                                    |
|--------------------------------------------------------------------|--------------------------------------------------------------------------------|
| Escolha a co                                                       | nta que você deseja alterar                                                    |
|                                                                    | Henrique<br>Administrador<br>Protegido por senha                               |
|                                                                    | Convidado<br>A conta de convidado está desativada                              |
|                                                                    |                                                                                |
| Criar uma nova<br>O que e uma co                                   | conta<br>Ma de usuário?                                                        |
| Criar uma nova<br>O que e uma co<br>Operações adio                 | conta<br>Inta de usuário?<br>ionais que você pode executar                     |
| Criar uma nova<br>O que e uma co<br>Operações adio<br>😚 Configurar | conto<br>Ma de usuário?<br>Ionais que você pode executar<br>Controles dos Pais |

Coloque um nome de usuário com exemplo AdmPNM. E marque a opção Administrador.

|                                     | Gerenci                                                | <ul> <li>Criar Nova Conta</li> </ul>                                   | • 47                                             | Pesquisar Painel de Control                                     | e .                      |
|-------------------------------------|--------------------------------------------------------|------------------------------------------------------------------------|--------------------------------------------------|-----------------------------------------------------------------|--------------------------|
| Dê um nor                           | ne para a co                                           | onta e escolha u                                                       | m tipo de co                                     | onta                                                            |                          |
| Este nome ap                        | arecerá na tela o                                      | de Boas-vindas e no r                                                  | menu Iniciar.                                    |                                                                 |                          |
| AdmPNM                              |                                                        |                                                                        |                                                  |                                                                 |                          |
| Usuário pa                          | drão                                                   |                                                                        |                                                  |                                                                 |                          |
| Os usuário<br>não afeten            | s de conta padr<br>n outros usuário                    | ão podem utilizar a r<br>os ou a segurança do                          | naioria dos soft<br>computador.                  | wares e alterar configurações d                                 | o sistema qu             |
| Administra                          | dor                                                    |                                                                        |                                                  |                                                                 |                          |
| Os adminis<br>Com base<br>poderem e | stradores têm a<br>nas configuraçi<br>fetuar alteraçõe | cesso total ao compu<br>ões de notificações, t<br>es que afetem outros | itador e podem<br>alvez eles precis<br>usuários. | efetuar qualquer alteração que<br>sem fornecer ou confirmar sua | desejarem.<br>senha para |
| Érecomen                            | dado proteger f                                        | odas as contas com                                                     | senhas fortes.                                   |                                                                 |                          |
| Por que é reco                      | mendado usar                                           | uma conta padrão?                                                      |                                                  |                                                                 |                          |
|                                     |                                                        |                                                                        |                                                  | Criar conta                                                     | Cancelar                 |

Clique no usuario criado.

|                                     |                                                  |                                  | - X |
|-------------------------------------|--------------------------------------------------|----------------------------------|-----|
| 30-8.                               | Contas > Gerenciar Contas                        | ✓ ✓ Pesquisar Painel de Controle | م   |
| Escolha a cor                       | ita que você deseja alterar                      |                                  |     |
| Ø                                   | Henrique<br>Administrador<br>Protegido por senha | AdmPNM<br>Administrador          |     |
|                                     | Convidado<br>A conta de convidado está desativa  | ada                              |     |
| Criar uma nova c<br>O que é uma con | onta<br>ta de usuário?                           |                                  |     |
| Operações adicie                    | nais que você pode executar                      |                                  |     |
| Configurar C                        | ontroles dos Pais                                |                                  |     |
| Ir nara a nágina (                  | ontas de Usuário principal                       |                                  |     |
| n hand a hading a                   | and a second principal                           |                                  |     |
|                                     |                                                  |                                  | 1   |

E agora em Criar uma senha para esse usuário.

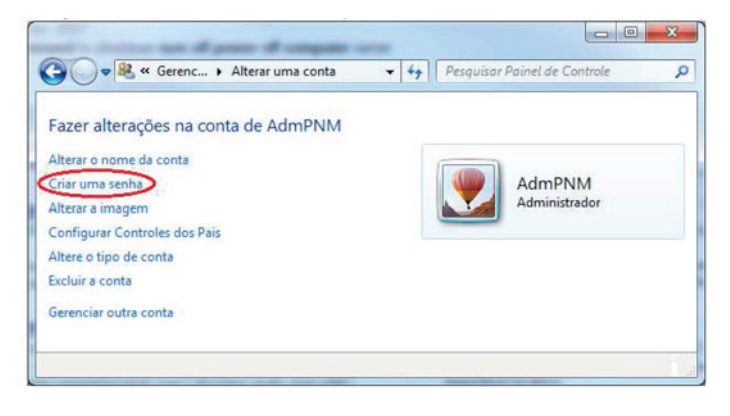

Depois disso clique em Criar senha.

| <b>€</b> • <b>≋</b> « ,               | Alterar uma conta                     | <ul> <li>Criar Senha</li> </ul>          | • 4 <sub>9</sub> 8 | Pesquisar Painel de Co  | ntrole J         |
|---------------------------------------|---------------------------------------|------------------------------------------|--------------------|-------------------------|------------------|
| Crie uma sen                          | ha para a cont                        | a de AdmPNM                              |                    |                         |                  |
| Ac<br>Ad                              | ImPNM<br>ministrador                  |                                          |                    |                         |                  |
| Você está criando                     | uma senha para A                      | dmPNM.                                   |                    |                         |                  |
| Se você fizer isse<br>senhas armazena | , AdmPNM perde<br>das para sites ou r | rá todos os arquivo<br>recursos de rede. | s com criptogr     | afia EFS, os certificad | os pessoais e as |
| Para evitar a perd                    | e de dados no futu                    | ro, peça a AdmPNN                        | 1 para criar um o  | disquete de redefinição | o de senha.      |
| Nova senha                            |                                       |                                          |                    |                         |                  |
| Confirmar nova                        | senha                                 |                                          |                    |                         |                  |
| Se a senha contiv<br>Como criar uma s | er maiúsculas, elas<br>enha forte     | deverão ser sempre                       | digitadas da m     | esma forma.             |                  |
| Digite uma dica                       | de senha                              |                                          |                    |                         |                  |
| A dica da senha fi                    | cará visível para to                  | dos os que usarem                        | este computado     | or.                     |                  |
| O que é uma dica                      | de senha?                             |                                          |                    |                         |                  |
|                                       |                                       |                                          |                    |                         |                  |
|                                       |                                       |                                          |                    | Criar senha             | Cancelar         |
|                                       |                                       |                                          |                    |                         |                  |
|                                       |                                       |                                          |                    |                         |                  |

# 5.2. Configurando a distribuição no servidor PNM

Na tela do PNM clique com o botão direito do mouse em Ferramentas e vá em Criar Distribuição.

| Ativos 🧶 Ajuda                                                                                                    |                          |
|----------------------------------------------------------------------------------------------------|--------------------------|
| Operacionais Importar<br>Propriedades                                                                                                    |                          |
| Editar Procurar                                                                                                    | PROPRIEDADES             |
| PNM-SERVIDOR     Ativos     Software     Posquisas     S     Coleções     Ferramentas                                                                                                    | Por favor escolha um sit |
| Distribuições     Criar Distribui     Dispositivos     Consolidado     Consolidado     Desempenho     Serviços de Impressão     Controlar Computadores     Serviços de Extensões     Controlar Computadores     Controlar Computadores     Controlar Computadores     Confourações | ção<br>de Distribuições  |

Para atualização de Bios em um ambiente sem AD, é necessário ir na aba Avançado.

| Ativos 🧶 Ajuda                      |                                 |
|-------------------------------------|---------------------------------|
| Operacionais Importar<br>Propriedad | 85                              |
| 0 0                                 | CRIAR DISTRIBUIÇÃO DE SOFTWARE  |
| Editar Procurar                     | Simplificado Avançado           |
| PNM-SERVIDOR                        | Informações Gerais              |
| Ativos                              | Nome da distribuição:           |
| E Pesquisas                         | Pasta de arquivos à distribuir: |
| E Coleções                          | Arquivo à executar:             |

Você deverá colocar um nome para essa distribuição no campo Nome da Distribuição.

No campo **Pasta de arquivo à distribuir:** você deverá colocar o caminho aonde está o arquivo de bios, por exemplo "c:\bios\".

No campo Arquivos à executar deverá ser o arquivo de bios.

**Atenção:** O arquivo de bios deve ser renomeado para o final .bin, por exemplo o arquivo Bios.rom deverá ser renomeado para Bios.bin.

Marque a opção copiar para disco local antes da execução e a opção Manter cópia local após término da execução.

| Informações Gerais                             |                                                                                                    |
|------------------------------------------------|----------------------------------------------------------------------------------------------------|
| Nome da distribuição:                          | Atualizar bios                                                                                                    |
| Pasta de arquivos à distribuir:                | c/bics/                                                                                                    |
| Arquivo à executar:                            | bios bin                                                                                                    |
| Parâmetros para execução:                      |                                                                                                    |
| Opções de pasta compartilhada:                 | <ul> <li>Executar programa diretamente, sem copiar para disco local</li> <li>Copiar para disco local antes da execução</li> <li>Manter cópia local após término da execução</li> </ul> |
| Computadores que executarão a<br>distribuição: | Selecionar                                                                                                    |

Clique no botão Selecionar para selecionar quais computadores deveram ser atualizados.

Atenção: Certifique que a bios a ser atualizada é compatível com o hardware dos computadores selecionados.

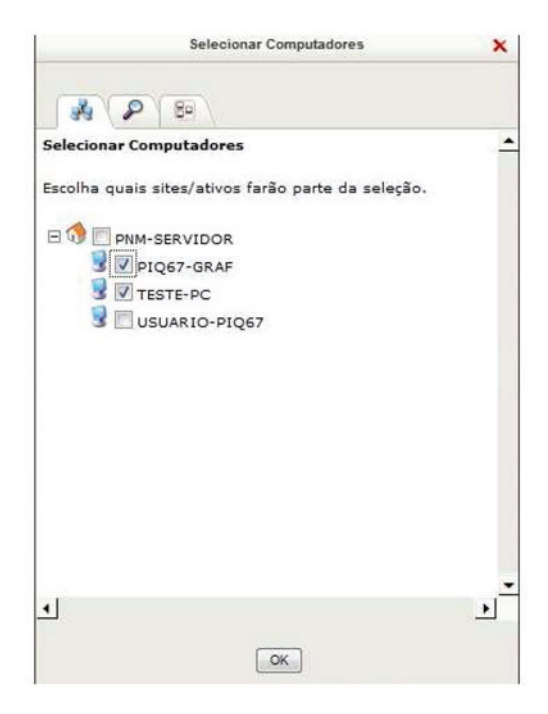

Agora selecione a data e a hora de inicio em **Iniciar Distribuição em**: e a data e hora do termino em **Terminar Distribuição em:** 

No campo **Executar Linha de Comando** habilite o item **Usuário e Senha específicos:** utilize o usuário e a senha criados em comum nas maquinas. Neste exemplo o usuário será **AdmPNM** e a senha **positivo** 

|            | <ul> <li>Conta de sistema</li> <li>Usuário e Senha</li> </ul> | específicos:               |                       |
|------------|---------------------------------------------------------------|----------------------------|-----------------------|
| understal. | Usuário:                                                      | Senha:                     | Confirmar Senha:      |
| redencial: | AdmPNM                                                        | *******                    | *******               |
|            |                                                               |                            |                       |
|            | 🔲 Utilizar crede                                              | encial somente para acessa | r pasta compartilhada |

Após isso clique em criar Distribuição. No horário indicado o PNM irá executar a distribuição nas maquinas selecionas.

Para acompanhar o processo basta clicar na distribuição criada e ir na aba **Em Progresso** 

|                                                                                            |                                                                          |                                                                                                    | uda                                            | 31.                         |                               |                            |
|--------------------------------------------------------------------------------------------|--------------------------------------------------------------------------|----------------------------------------------------------------------------------------------------|------------------------------------------------|-----------------------------|-------------------------------|----------------------------|
| Ор                                                                                         | eraciona                                                                 | is p                                                                                                    | Impo<br>roprie                                 | ortar<br>dades              |                               |                            |
| Editar                                                                                     | Procura                                                                  | ir                                                                                                    |                                                |                             |                               |                            |
| E 🔇 PN<br>E 🕺                                                                              | M-SERVI<br>Ativos<br>PIQ6                                                | DOR<br>7-GRAF                                                                                                    |                                                |                             |                               |                            |
|                                                                                            | 🔮 TESTI<br>😼 USUA                                                        | E-PC<br>RIO-PIQ                                                                                                    | 67                                             |                             |                               |                            |
| ± 🔯                                                                                        | Software                                                                 | ÷                                                                                                    |                                                |                             |                               |                            |
| + 🎤                                                                                        | Pesquisa                                                                 | as                                                                                                    |                                                |                             |                               |                            |
| IF BP                                                                                      | Colorão                                                                  | _                                                                                                    |                                                |                             |                               |                            |
|                                                                                            | Coleçõe                                                                  | 5                                                                                                    |                                                |                             |                               |                            |
|                                                                                            | Ferrame                                                                  | ntas                                                                                                    |                                                |                             |                               |                            |
|                                                                                            | Distri                                                                   | buições                                                                                                    |                                                |                             |                               |                            |
|                                                                                            |                                                                          | and the second second se |                                                |                             |                               |                            |
|                                                                                            | At.                                                                      | lizar bio                                                                                                    | -                                              |                             |                               |                            |
|                                                                                            | Ati                                                                      | ulizar bio                                                                                                    | 5                                              |                             |                               |                            |
|                                                                                            | Dispo                                                                    | ulizar bio<br>sitivos                                                                                                    | 5                                              |                             |                               |                            |
|                                                                                            | Dispo                                                                    | ulizar bio<br>sitivos<br>ssos                                                                                                    | 5                                              |                             |                               |                            |
|                                                                                            | Dispo<br>Proce                                                           | ulizar bio<br>ositivos<br>ssos<br>Propriedades                                                                                                    | Bem                                            | Sucedidos                   | Em Progr                      | esso Em Erro               |
|                                                                                            | Proce                                                                    | ulizar bio<br>sitivos<br>ssos<br>Propriedades                                                                                                    | Bem                                            | Sucedidos                   | Em Progr                      | esso Em Erro               |
| Computador                                                                                 | Atu<br>Dispo<br>Proce                                                    | ulizar bio<br>sitivos<br>ssos<br>Propriedades<br>Data do últim<br>27/04/201                                                                                                    | Bem<br>0 estado                                | Sucedidos<br>Número de      | Em Progr                      | Em Erro<br>Mensagem de err |
| Computador<br>TESTE-PC<br>PIOS7-GRAF                                                       | Dispo<br>Dispo<br>Proce                                                  | ulizar bio<br>sitivos<br>ssos<br>Propriedades<br>Data do últim<br>27/04/201<br>27/04/201                                                                                                    | Bem<br>0 estado<br>2 10:14<br>2 10:14          | Sucedidos<br>Número de<br>0 | Em Progr<br>tentativas<br>//5 | Em Erro<br>Mensagem de err |
| Computador<br>TESTE-PC<br>PIQ67-GRAF                                                       | Estado atual<br>Novo                                                     | ulizar bio<br>sitivos<br>ssos<br>Propriedades<br>Data do últim<br>27/04/201<br>27/04/201                                                                                                    | Bem<br>0 estado<br>2 10:14<br>2 10:14          | Sucedidos<br>Número de<br>0 | tentativas<br>/5<br>/5        | Em Erro<br>Mensagem de err |
| Computador<br>TESTE-PC<br>PIQ67-GRAF<br>Resumo do es                                       | Estado atual<br>Novo<br>tado dos comput                                  | ulizar bio<br>sitivos<br>SSOS<br>Propriedades<br>Data do últim<br>27/04/201<br>27/04/201<br>adores na distrib                                                                                                    | Bem<br>o estado<br>2 10:14<br>2 10:14<br>uição | Sucedidos<br>Número de<br>O | tentativas<br>/5<br>/5        | Em Erro<br>Mensagem de err |
| Computador<br>TESTE-PC<br>PIQ67-GRAF<br>Resumo do est<br>Número de erro                    | Att<br>Dispo<br>Proce<br>Estado atual<br>Novo<br>Novo<br>tado dos comput | ulizar bio<br>sitivos<br>ssos<br>Propriedades<br>Data do últim<br>27/04/201<br>27/04/201<br>adores na distrib<br>0                                                                                                    | Bem<br>o estado<br>2 10:14<br>2 10:14<br>uição | Sucedidos<br>Número de<br>O | tentativas<br>/5<br>/5        | Em Erro<br>Mensagem de err |
| Computador<br>TESTE-PC<br>PIQ67-GRAF<br>Resumo do est<br>Número de enro                    | Att<br>Dispo<br>Proce<br>Estado atual<br>Novo<br>Novo<br>tado dos comput | ulizar bio<br>sitivos<br>ssos<br>Propriedades<br>Data do últim<br>27/04/201<br>27/04/201<br>27/04/201<br>adores na distrib<br>0<br>2                                                                                                    | Bem<br>o estado<br>2 10:14<br>2 10:14<br>uição | Sucedidos<br>Número de<br>C | tentativas<br>/5<br>/5        | Em Erro<br>Mensagem de err |
| Computador<br>TESTE-PC<br>PIQ67-GRAF<br>Resumo do est<br>Número de ento<br>Número de inici | Estado atual<br>Novo<br>Novo<br>tado dos comput<br>is:<br>adas:          | ulizar bio<br>sitivos<br>ssos<br>Propriedades<br>Data do últim<br>27/04/201<br>27/04/201<br>adores na distrib<br>0<br>2<br>0                                                                                                    | Bem<br>o estado<br>2 10:14<br>2 10:14<br>uição | Sucedidos<br>Número de<br>O | tentativas<br>/5<br>/5        | Em Erro<br>Mensagem de err |

Caso apareça a mensagem de erro de **acesso negado** ou **não foi possível obter o arquivo.** Verifique se o nome de usuário e senha estão corretos, tanto no cliente quanto no servidor. O gerenciamento eficiente de informações e de tecnologia da informação (TI) é um fator reconhecidamente crítico na maioria das organizações.

As informações e as tecnologias que as suportam são muitas vezes os bens mais valiosos das empresas, gerando expectativas crescentes por suportes de TI em processos de negócio.

Para estas exigências o Positivo Network Manager - PNM - fornece soluções profissionais, abrangentes e flexíveis para o gerenciamento efetivo de ativos de TI.

De um console único é possível obter informações atualizadas e precisas sobre os ativos, além de gerenciar e proteger cada unidade do ambiente de rede.

Através de interfaceamento gráfico amigável o Positivo Network Manager contribui para a eficiência e agilidade do gerenciamento de TI oferecendo recursos para:

## 6.1. Interface WEB

- Interface web única com conexão segura SSL 3.0, tanto no servidor Positivo Network Manager quanto em cada computador cliente;
- Servidor web integrado ao próprio gerenciador de ativos, sem necessidade de nenhuma ferramenta externa;
- Acesso de usuários via senha, com restrições de acesso às ferramentas;
- Interface com uso intensivo da tecnologia AJAX, a fim de melhorar o desempenho e agilizar a interação do usuário com o software;
- · Documentação on-line na mesma interface gráfica;

## 6.2. Administração de ativos

- Busca de ativos de rede independente de ferramentas de gerência de domínio, com busca automática de computadores e categorização de dispositivos SNMP baseados em regras definidas pelo usuário;
- Apresentação gráfica dos ativos organizados hierarquicamente em uma árvore de sites definida pelo usuário, sem limites de quantidade e profundidade;
- Instalação e remoção remota dos agentes utilizando políticas de domínio, login scripts ou através de assistente de instalação centralizada;
- Instalação automática do agente do software de gerenciamento nos ativos encontrados;
- Cadastro manual de ativos, com possibilidade de criação de novas categorias de ativos (como projetores, móveis, etc) e propriedades categorizadas hierarquicamente;
- Cadastro de propriedades manuais, como número de patrimônio, dados do usuário, dados de leasing, etc;
- Cadastro de propriedades do tipo data, com opção de geração de eventos em caso de alteração ou proximidade de expiração das datas cadastradas como término de garantias dentre outras;
- Cadastro de novas propriedades que devem ser inventariadas automaticamente, como chaves de registro do Windows, dados de arquivos, informações do WMI ou de SNMP;
- Definições de coleções de ativos, as quais podem ser escolhidas manualmente ou dinamicamente através de critérios de pesquisa. As ferramentas do Positivo Network Manager operam sobre coleções, o que garante alta flexibilidade nas operações;
- Framework RFID (identificação por rádio-freqüência) permite que módulos adicionais customizados sejam implementados de forma rápida, econômica e integrada ao controle de ativos;
- Auditoria de alterações de propriedades e ativos feitos pelos usuários do Positivo Network Manager;
- Possibilidade de integração com VNC. A senha de VNC é sempre reconfigurada antes do controle ser efetuado. O agente VNC somente entra em execução quando o operador solicitar controle remoto. O controle somente inicia quando o usuário logado no equipamento autorizar;

- Envio de mensagens ao usuário logado na máquina sem necessidade de net send;
- Histórico de alterações de hardware, software e de propriedades criadas para auxílio em auditorias.

# 6.3. Inventários e pesquisas

- Inventário detalhado, remoto e automático, de hardware, inclusive com leitura de números de série de HD, memória\* e monitor de vídeo, quando existentes;
- Inventário remoto e automático de software instalados, com apresentação de, pelo menos, nome, versão, idioma e data de instalação;
- Inventário remoto e automático de programas executáveis, com apresentação de, pelo menos, nome, versão, e fabricante de cada arquivo executável;
- Inventário de tipos de arquivos em disco com relatórios consolidados por computador, sites e extensões de arquivos;
- Inventário de pastas compartilhadas na rede com nome e usuários com permissão de acesso;
- Configuração de envio de inventário sempre que inicializar o sistema operacional ou somente quando solicitado pelo servidor;
- Criação de relatórios personalizados através de um assistente;
- Criação de relatórios personalizados através de queries SQL inseridas pela interface web;
- Criação de relatórios personalizados utilizando critérios dinâmicos de filtragem, que podem ser configurados posteriormente ao ser solicitado o relatório;
- Configuração do tempo que os relatórios serão armazenados em cachê;
- Programação de envio automático de relatórios personalizados por e-mail, seguindo um calendário pré-determinado;
- Exportação de relatórios no formato Excel e csv.
- \* Certas funcionalidades dependem de hardware Positivo homologado

# 6.4. Eventos e alertas

- Gerenciamento pró -ativo em caso de falhas e eventos gerados pelos computadores da rede;
- Monitoramento das condições dos sensores de hardware tais como rotacões de ventiladores, temperaturas, e tensões da fonte de cada computador da rede\*;
- Cadastro de monitoramento de eventos do Windows personalizados pelo usuário, possibilitando acompanhar um evento específico;
- Notificação em caso de alteração de hardware e software, inclusive número de série de memória\* e monitor de vídeo;
- Notificação em caso de instalação ou remoção dos programas;
- Notificação em caso de device drivers não instalados ou com conflitos;
- Notificação em caso de parâmetros de desempenho como uso de CPU, espaço em disco ou memória ultrapassem os limites configurados pelo usuário;
- Notificação em caso de intrusão de gabinete\*;
- Notificação em caso de tentativa de adulteração ou parada do agente do Positivo Network Manager;
- Notificação em caso de pré-falha de processador, memória e disco rígido através de SMART;
- Suporte ao padrão ASF (Alert Standards Format) para a recepção de alertas gerados pela BIOS de equipamento que possuam esta característica;
- Apresentação de eventos para o usuário, envio automático de alertas para a console do servidor e envio de alertas por e-mail.
- \* Certas funcionalidades dependem de hardware Positivo homologado

# 6.5. Distribuição de software e execução de programas

- Distribuição de aplicativos independente de instalador, com apresentação detalhada do status de cada etapa da distribuição. Também é possível criar distribuições que interajam com o usuário do equipamento caso seja uma instalação pesada ou que influencie no trabalho do usuário;
- Atualização de device drivers de forma remota e desassistida;
- Ferramenta executar programa, que permite que um programa seja executado em determinado grupo de computadores com uma periodicidade pré-definida, como desfragmentação de disco e outros.
- \* Certas funcionalidades dependem de hardware Positivo homologado.

## 6.6. Ferramentas de produtividade

- Monitoramento e bloqueio de aplicativos baseado em nome de processo ou hash de arquivo;
- Monitoramento e bloqueio de janelas, com a avaliação das janelas que estão em foco e quais seus títulos;
- Screenshot remoto com suporte a estações com vários monitores de vídeo, com possibilidade de permissão de visualização configurada individualmente por computador;
- Ferramenta controlar computadores, que permite que uma coleção de computadores seja controlada (ligar, desligar, hibernar, reiniciar) remotamente e, opcionalmente, com periodicidade pré-definida.

## 6.7 Ferramentas de segurança

- Bloqueio de dispositivos, como pendrives USB, drives de CD/DVD, modems e placas de som;
- Auditoria de mídias removíveis que permite controlar dispositivos que são encontrados como "Mass Storage Device" no Windows (Pen Drives, HD's externos) ou gravadores de CD/DVD ROM;
- Gerenciamento de usuários com acesso ao Positivo Network Manager, seguindo políticas de acesso por ferramentas com integração com o Microsoft<sup>®</sup> Active Directory<sup>®</sup>;
- Cópia de segurança de arquivos pré-definidos, utilizando calendário ou automaticamente quando houver falha SMART;
- Cópia de segurança do estado do sistema operacional.

## 6.8. Ferramentas de monitoramento

- Operação não-intrusiva do agente do gerenciador, permitindo que o usuário execute normalmente suas tarefas, mesmo durante varredura de disco, sem percepção de perda de desempenho;
- Sistema de geração de alarmes de alteração de hardware, instalação e remoção de software, falhas de hardware, pré-falhas discos SMART;
- Monitoramento de variáveis de sistema tais como: uso de processador, memória, placa de rede, uso de disco, taxa de utilização de SQL Server, taxa de utilização de servidor WEB, taxa de utilização de processador para um processo específico, entre inúmeros outros. Apresentação de gráficos de histórico e geração de alertas em caso de ultrapassagem de limites;
- Monitoramento de serviços de impressão, com relatórios apresentando quem imprimiu, quando, quais documentos e quantas páginas;
- Gerenciamento remoto de processos em execução, com possibilidade de encerramento por demanda;
- Acesso remoto a arquivos;
- Visualização dos eventos do Windows pela console WEB.

# 6.9. Cadastro de software adquirido

- Cadastro das aquisições e upgrades de software;
- Controle das datas de expiração das licenças;
- Relatórios consolidados sobre a utilização das licenças adquiridas.

## 6.10. Gerenciamento de dispositivos com plataforma v-pro

- Redirecionamento de BIOS, que permite a apresentação da tela da BIOS no console durante o processo de boot da máquina cliente;
- Redirecionamento de IDE, que permite a inicialização remota da estação, via rede, a partir de imagem, CD-ROM ou disquete instalado na console de gerência, com acesso remoto das telas de reinicialização;
- Inventário utilizando memória não volátil para detecção de alterações mesmo sem sistema operacional funcionando;
- Visualização dos eventos armazenados na memória não volátil da placa-mãe.

# 6.11. BIOS

- Atualização de BIOS\* de forma remota e desassistida;
- Funcionalidade de alteração dos parâmetros da BIOS remotamente, suportado somente placas homologadas na tecnologia UEFI.
- \* Certas funcionalidades dependem de hardware Positivo homologado

## 6.12. Gerenciamento trusted plataform module

 O Positivo Network Manager possibilita o gerenciamento remoto da Truested Plataform Module (TPM) para um determinado grupo de computadores que possuam a tecnologia embarcada na placa-mãe.

## 6.13. Integração com outras plataformas de gerenciamento

- Servidor e cliente integrados de gerência remota DMI 2 (Desktop Management Interface) com CIMON Server acessado via padrão WBEM CIM over XML;
- Integração com outras plataformas de gerenciamento, como LanDesk, IBM Tivoli, Dell OpenManager, HP Open View, Microsoft SMS e Computer Associates Unicenter TNG entre outros, via traps SNMP e via agente DMI 2;
- Detecção automática de clientes SMS (Microsoft Systems Management Server) para exportação de arquivos NOIDMIF.

## 6.14. Distribuição remota de sistema operacional

A ferramenta de Instalação remota de Sistema Operacional permite que o administrador do Positivo Network Manager distribua e aplique remotamente imagens de sistema operacional previamente configuradas\*.

\* Suportado somente imagens criadas através do Windows no AIK.

## 6.15. Sistemas operacionais suportados

O agente do Positivo Network Manager foi desenvolvido para execução sobre os seguintes sistemas operacionais da Microsoft:

- Windows 2000 com Service Pack 2. O Service Pack 4om Update Rollup 1 é recomendado (exceto as funcionalidades Controle Remoto via VNC e Controle de Mídia Removível);
- Windows XP Professional Edition (32 e 64 bits);
- Windows XP Home Edition;
- Windows 2003 Server (todas as edições 32 e 64 bits);
- Windows 2008 Server (todas as edições 32 e 64 bits);

- Windows Vista (todas as edições 32 e 64 bits);
- Windows 7 (todas as edições 32 e 64 bits);
- Windows 8 (todas as edições 32 e 64 bits);
- Windows 8.1 (todas as edições 32 e 64 bits);
- Windows 10 (todas as edições 32 e 64 bits);
- Linux (com restrições em algumas funcionalidades. Consulte-nos para maiores informações)
- \* Em razão das diferentes características, certas funcionalidades não estão disponíveis para todos os sistemas operacionais.

Para instalação do servidor do Positivo Network Manager, o sistema operacional mínimo é o Windows 2000 Server SP4.

## 6.16. Banco de dados suportados

Os seguintes bancos de dados podem ser utilizados pelo Positivo Network Manager:

- Oracle 9i e superiores;
- SQLServer 2000 e superiores;
- PostgreSQL 8 e superiores;
- MySQL 5.0 e superiores.

## 6.17. Topologias de rede suportadas

O Positivo Network Manager utiliza o protocolo TCP/IP com SSL 3.0 2048/256 bits para comunicação entre os clientes e o servidor. Portanto, potencialmente qualquer topologia de rede que permita visibilidade TCP/IP entre os computadores pode ser utilizada. Os exemplos a seguir demonstram os casos mais comuns:

#### **Rede Local**

Em uma rede local um computador é definido para ser o servidor do Positivo Network Manager e os demais são os clientes. Cada computador possui um nome e um endereço IP bem definido, diferente dos demais, e há disponibilidade de conexão, o que permite que todos os inventários sejam transmitidos no momento em que foram gerados e as operações nos computadores sejam distribuídas no momento que foram criadas.

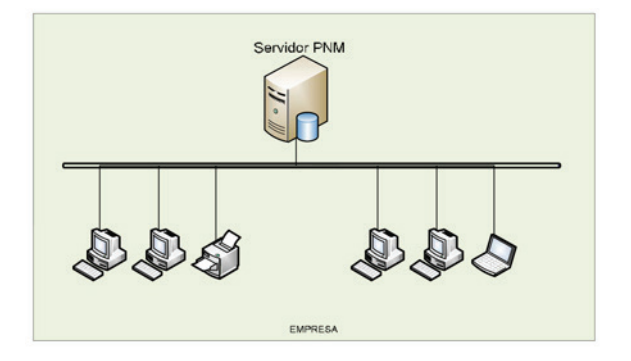

#### Rede remota com conexão sob demanda

Nesta configuração, o computador cliente não possui conexão com o servidor durante todo o tempo, então os dados inventariados ficam armazenados localmente à espera de uma conexão válida com a internet. Quando isso ocorre, automaticamente o computador envia seu inventário e busca dados sobre operações que deve fazer (distribuições, monitoramentos e bloqueios, etc). Neste modelo, não é possível atuar de maneira ativa sobre os computadores (forçar um inventário, por exemplo).

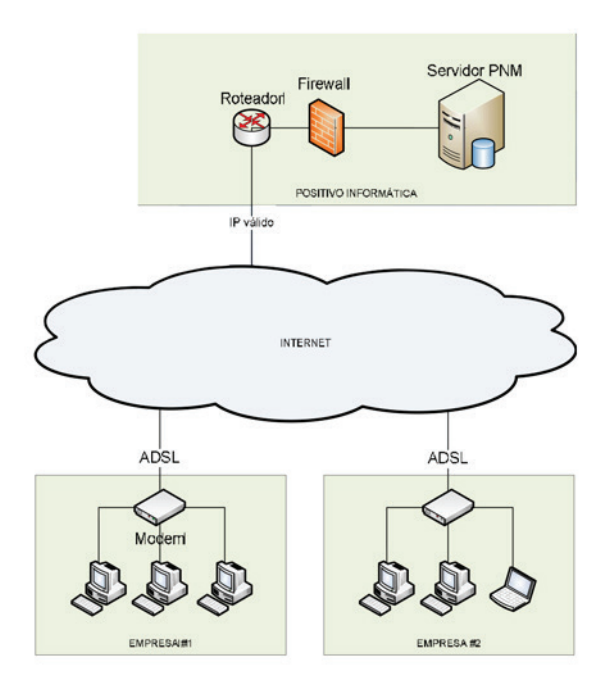

#### Rede corporativa com vários sites

Nesta configuração, típica em grandes corporações, as redes locais são interligadas pelos roteadores, o que garante a visibilidade IP e disponibilidade de conexão para todos os computadores. De modo transparente, a rede distribuída aparenta ser uma rede única e o Positivo Network Manager opera como se fosse uma rede local.

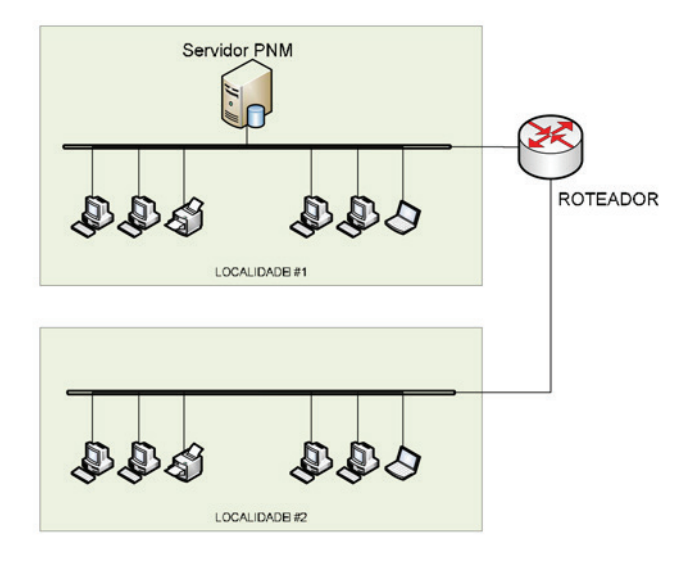

#### Atualização automática

Para atualizar o Positivo Network Manager basta inserir a nova versão disponível no repositório e todos os seus agentes irão realizar a atualização via HTTP gradualmente. A atualização é feita obedecendo a sua hierarquia de servidores responsáveis por localidades remotas e utilizando algoritmo diferencial de transmissão de arquivos entre servidor raiz e servidores responsáveis como na distribuição de pacotes. Os agentes consultam o servidor a cada 3 horas para verificar se uma versão mais recente se encontra disponível para instalação.

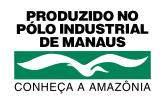

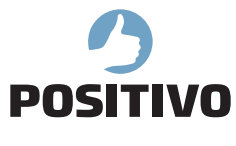

www.meupositivo.com.br

©2018 - Positivo Tecnologia. Todos os direitos reservados. Este documento é de propriedade da Positivo Tecnologia, não podendo ser reproduzido, transmitido, transcrito, total ou parcialmente, sem autorização prévia por escrito da mesma. Seu conteúdo possui caráter técnico-informativo. A Positivo Tecnologia reserva-se o direito de realizar as alterações que julgar necessárias em seu conteúdo sem prévio aviso. Todos os nomes de empresas e produtos citados são marcas registradas de seus respectivos proprietários. Fotos meramente ilustrativas e as cores podem variar conforme o modelo. Componentes sujeitos à alteração sem prévio aviso.

Cód. 11123062

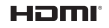

Este produto incorpora tecnologia HDMI<sup>TM</sup>, interface multimedia de alta definição. HDMI, a logo HDMI e High-Definition Multimedia Interface são marcas comerciais ou marcas registradas de HDMI Licensing LLC nos Estados Unidos e em outros países.